# Lexicomp<sup>®</sup> Online<sup>™</sup> for Dentistry

# USER GUIDE Table of Contents

# THE LEXICOMP ONLINE FOR DENTISTRY HOME PAGE

| Searching from the Home Page                | 3 |
|---------------------------------------------|---|
| Limiting Searches within Monograph Sections | 4 |
| Explore by General Category                 | 5 |
| New Drug Approvals & Special Alerts         | 5 |
| Clinical Decision Tool Bar                  | 6 |
| Recent Documents                            | 6 |
| Additional Links                            | 6 |

## **BROWSE BY CATEGORY**

| Drug Databases              |    | 7 |
|-----------------------------|----|---|
| Dental Databases            | (  | 9 |
| Oral Surgery Videos         | 1( | 0 |
| Patient Education Databases | 1  | 1 |

# **REVIEWING SEARCH RESULTS**

| Search Results Window | 12 |
|-----------------------|----|
| Filter Results        | 12 |
| Field Selection       | 12 |

## ACCESSING INFORMATION WITHIN A DRUG MONOGRAPH

| Monograph Display                              | 13 |
|------------------------------------------------|----|
| Navigating a Monograph                         | 13 |
| Linking to Other Content from a Drug Monograph | 14 |
| Accessing Images, Patient Education Leaflets   | 15 |

# **CLINICAL TOOLS**

| Alerts/Interactions              | 17 |
|----------------------------------|----|
| Drug ID                          | 20 |
| Calculations                     | 21 |
| Patient Education                | 22 |
| Patient ePrescribing (DoseSpot)  | 24 |
| Lesion Diagnosis (VisualDx Oral) | 25 |
| Web Search                       | 26 |

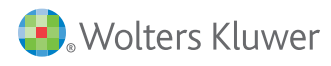

# Welcome to the Lexicomp Online for Dentistry User Guide

With this guide, learn how to navigate the following clinical databases and modules:

# **CLINICAL DATABASES INCLUDE:**

- Dental Drug Information
- Natural Products
- Little Dental Drug Booklet
- Dental Office Medical Emergencies
- Oral Soft Tissue Diseases
- Oral Hard Tissue Diseases

# **CLINICAL MODULES:**

- Drug, herbal, allergy, and duplicate therapy interaction analysis
- Identification of drugs in various dosage forms
- Extensive medical calculations
- Printable patient leaflets providing drug, disease, condition and procedure information for your patients
- Medical Internet search portal

# **OPTIONAL ADD-ON RESOURCES:**

- DoseSpot Patient ePrescribing / Stored Patient Medications
- VisualDx<sup>®</sup> Oral Lesion Diagnosis

- Clinical Dentistry
- Oral Surgery (Includes video)
- Periodontics
- Endodontics
- Dental Implants

**SEARCHING & NAVIGATION** 

# Welcome to the Lexicomp Online for Dentistry User Guide

Welcome to Lexicomp Online for Dentistry. Lexicomp Online for Dentistry is a collection of clinical databases and clinical decision support tools that provides users with an extensive dental and medical reference library. This guide is designed to help users understand and navigate all of the features of the Lexicomp Online for Dentistry application. The initial home screen of the application provides users access to Lexicomp content via global searching or by browsing the available content. In addition to browsing/searching our clinical databases, the blue tool bar across the top of the application allows the user to access all clinical decision support tools.

# THE LEXICOMP ONLINE FOR DENTISTRY HOME PAGE

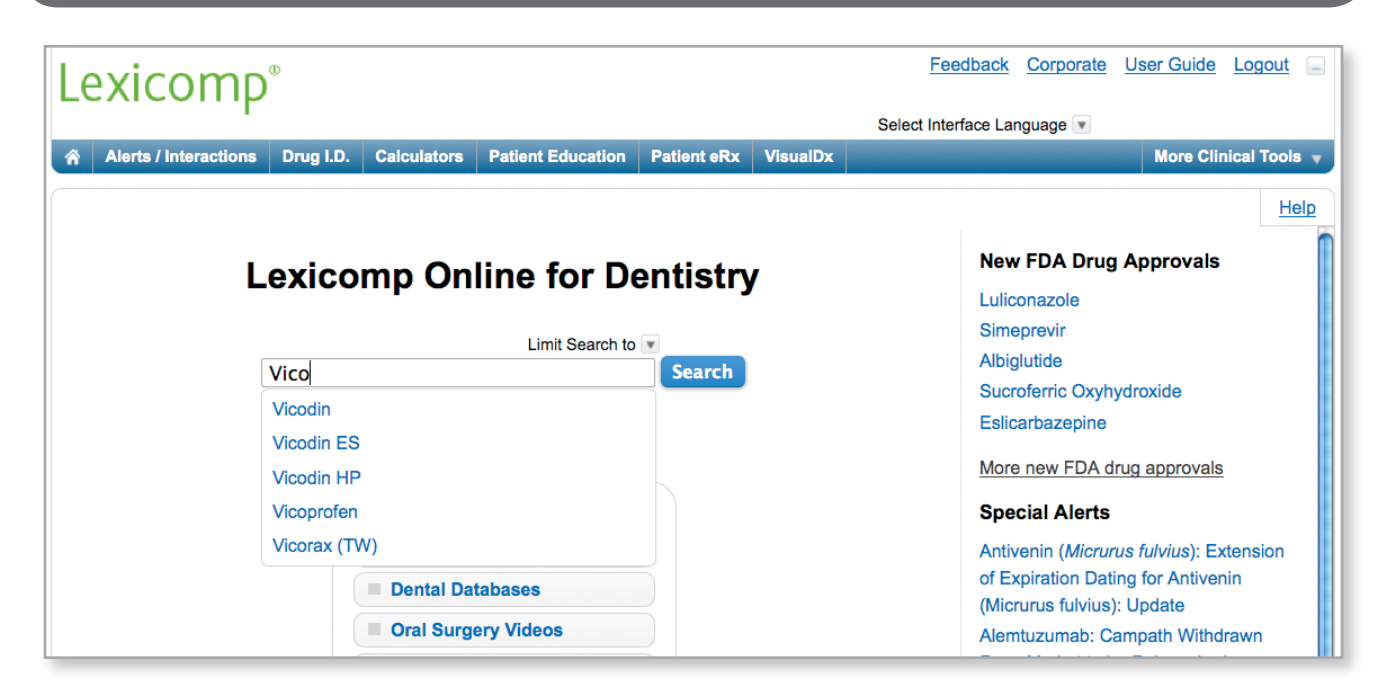

# Searching from the Home Page

From the opening screen, enter any keyword (i.e., drug, dental treatment, disease, etc.) in the search box and click the "Search" button. To assist with searching, a possible keyword list will appear after you enter at least four (4) characters. To select a suggested term, simply click on the desired search term and the system will automatically

perform a search and display the results. Additionally, if you misspell a search term, you will be presented with a "Did you mean" list of possible search terms. To perform a new search using the correct term, simply click on the desired search term and you will then see a results list for the correctly spelled keyword.

Once you have entered your search term, clicking the "Search" button or hitting the enter key on the keyboard will initiate a global search across all available databases. Any database that has information on the keyword searched will be displayed on the results screen.

| Lexicor         | mp®             |                 |                  |               |          |             |          |      |
|-----------------|-----------------|-----------------|------------------|---------------|----------|-------------|----------|------|
| Enter drug,     | disease, o      | or other k      | eyword           | Search        | Limit §  | Search to 🔻 |          | Sele |
| Alerts / Ir     | nteractions     | Drug I.D.       | Calculators      | Patient E     | ducation | Patient eRx | VisualDx |      |
| Search Re       | sults : N       | lonogra         | ph name          | beainni       | na wit   | h "Vicodiı  | า"       |      |
| All Results     |                 | 5               |                  |               |          |             |          |      |
|                 |                 |                 |                  |               |          |             |          |      |
|                 |                 |                 |                  |               |          |             |          |      |
| Dental Le       | xi-Drugs        | 5               |                  |               |          |             |          |      |
| Vicodin® U.S. b | rand name for   | Hydrocodone a   | and Acetaminophe | en Updated 5/ | /1/14    |             |          |      |
| Clinical D      | entistry        |                 |                  |               |          |             |          |      |
| Vicodin® U.S. b | rand name for   | Hydrocodone a   | and Acetaminophe | en Updated 4/ | /15/14   |             |          |      |
|                 |                 |                 |                  |               |          |             |          |      |
| Little Den      | tal Drug        | Bookle          | t                |               |          |             |          |      |
| Vicodin® U.S. b | rand name for   | Hydrocodone a   | and Acetaminophe | en            |          |             |          |      |
| Vicodin Applies | to Pain (Modera | ate) – Medicati | ons              |               |          |             |          |      |
| Vicodin Applies | to Pain Manage  | ement Decision  | Making           |               |          |             |          |      |
| Patient Ec      | lucation        | - Adult         | Medicatio        | on            |          |             |          |      |

#### THE LEXICOMP ONLINE HOME PAGE

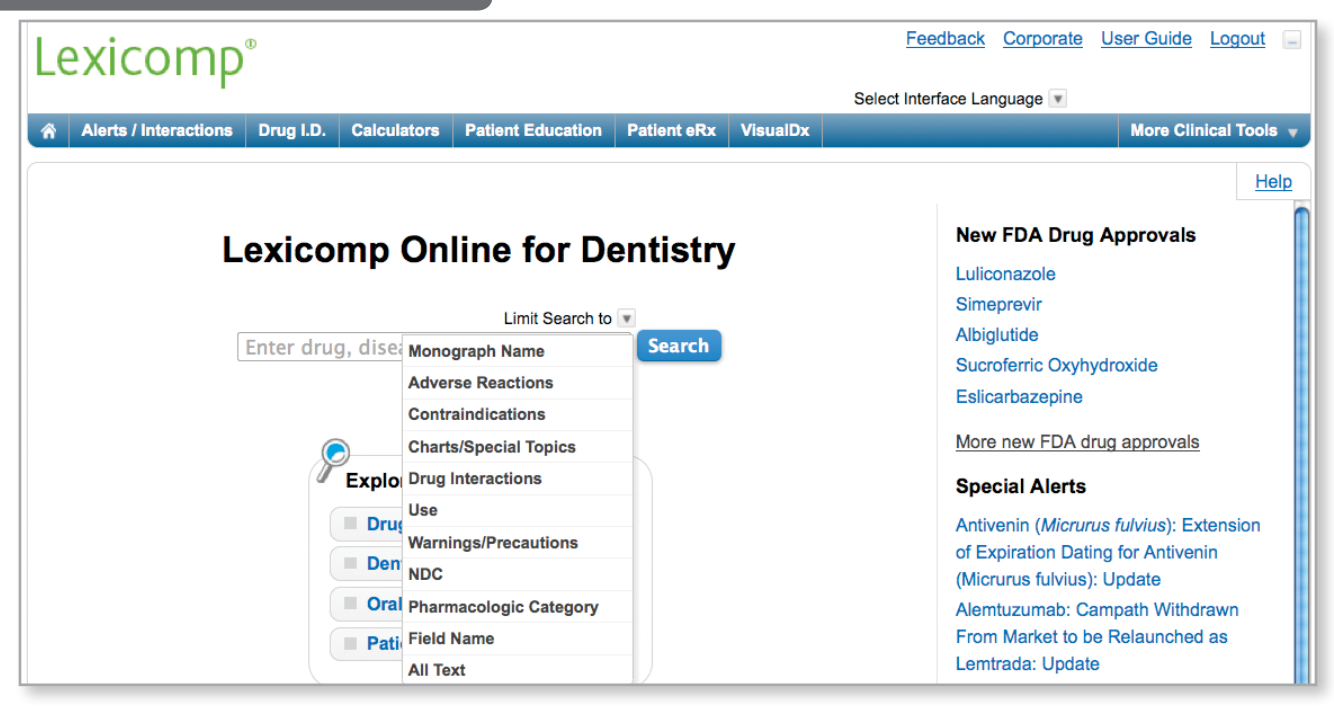

# Limiting Searches within Monograph Sections

In addition to basic global searching, Lexicomp Online for Dentistry allows users to perform a more refined search of the clinical content. To perform a more targeted search within a specific section of the monograph, click the "Limit Search to" drop-down arrow to view a list of possible sections that can be searched. To limit your search to a particular field, simply click on the desired listing from the drop-down menu. Below is a listing of the sections that can be searched specifically:

- Monograph Name This is the default search that limits the search to the title of the monograph.
- Adverse Reactions This will limit your search to the Adverse Reactions section of the drug monographs and allows the user to enter a particular adverse reaction and see a list of all drugs that have this adverse reaction listed.
- **Contraindications** This will limit your search to the Contraindications section of the monograph. This allows the user to enter a particular condition and see a list of drugs that have the condition listed in the contraindication section.
- Charts/Special Topics This will limit your search to the Charts/Special Topics section of the database. This allows the user to enter any keyword and the system will return any Chart/Special Topic that contains that keyword.
- Drug Interactions This will limit your search to the Drug Interactions section of the monograph. This allows the user to enter in a specific drug or drug class to see if that drug is listed in the interactions section.
- Use This will limit the search to the Use section of the monograph. This allows users to enter a particular disease or condition and see a list of drugs that have that use listed as either a labeled or off-label indication.
- Warnings/Precautions This will limit the search to the Warnings/Precautions section of the monograph. This allows users to enter in a specific keyword and see a list of all drugs that have that keyword listed in the Warnings/Precautions section.
- NDC This will limit your search to the NDC section of the monograph. This allows users to search for drugs using NDC numbers.
- Methodology This will limit your search to the methodology section of a lab monograph. This allows a user to see a list of laboratory tests that use a particular methodology.
- **Pharmacologic Category** This will limit the search to the Pharmacologic Category section of the monograph. This allows the user to enter a specific pharmacologic category and see all drugs that are part of that category.
- Field Name This will limit the search to only section headings. This allows users to search for drug monographs that contain a specific field.
- Manufacturer This will limit the search to the Manufacturer section of the monograph. This allows the user to enter a
  manufacturer name and see a list of drugs that have that manufacturer listed. Note: This search is only effective with brand name products.
- All Text This will allow the user to search all of the text in the Lexicomp Online system and can be used to find a keyword or topic regardless of what field the word appears.

#### THE LEXICOMP ONLINE HOME PAGE

| Lexicomp°                                                                                                   | Feedback Corporate User Guide Logout                                                                                                    |  |  |  |  |
|----------------------------------------------------------------------------------------------------|----------------------------------------------------------------------------------------------------|--|--|--|--|
|                                                                                                    | Select Interface Language                                                                                                    |  |  |  |  |
| Alerts / Interactions Drug I.D. Calculators Patient Education Patient eRx VisualDx                          | More Clinical Tools 🔻                                                                                                    |  |  |  |  |
|                                                                                                    | Help                                                                                                    |  |  |  |  |
| Lexicomp Online for Dentistry<br>Limit Search to Tenter drug, disease, or other keyword Search              | New FDA Drug Approvals<br>Luliconazole<br>Simeprevir<br>Albiglutide<br>Sucroferric Oxyhydroxide<br>Eslicarbazepine<br>More new FDA drug approvals                                                                                                    |  |  |  |  |
| Explore by General Category:                                                                                | Special Alerts                                                                                                    |  |  |  |  |
| <ul> <li>Drugs</li> <li>Dental Databases</li> <li>Oral Surgery Videos</li> <li>Patient Education</li> </ul> | Antivenin ( <i>Micrurus fulvius</i> ): Extension<br>of Expiration Dating for Antivenin<br>(Micrurus fulvius): Update<br>Alemtuzumab: Campath Withdrawn<br>From Market to be Relaunched as<br>Lemtrada: Update<br>Vemurafenib: Liver Problems Reported |  |  |  |  |

# **Explore by General Category**

The "Explore by General Category" function allows the user to browse the available databases using different indexes. The databases are classified into four main categories: Drugs, Dental Databases, Oral Surgery Videos and Patient Education. To browse the available drug databases, click the Drugs button; to browse the available dental databases, click the Dental Databases button; to access oral surgery videos, click the Oral Surgery Videos button; and to browse the patient education databases, click the Patient Education button.

## **New Drug Approvals & Special Alerts**

These sections will dynamically display new U.S. drug approvals and the most recent Special Alerts added to the Lexi-Drugs database. Clicking on any topic will direct the user to the indicated Lexi-Drugs monograph.

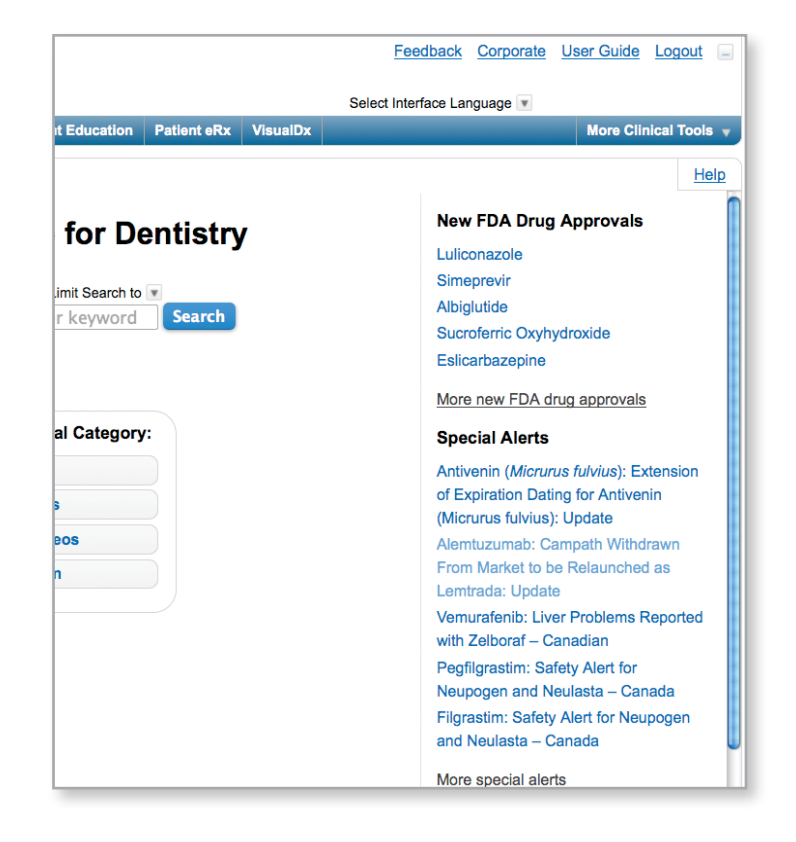

#### SEARCHING & NAVIGATION

| Lexicomp®                 |                     |                   |               |          | Feedback Corpo            | orate User Guide | <u>Logout</u> | -          |
|---------------------------|---------------------|-------------------|---------------|----------|---------------------------|------------------|---------------|------------|
|                           |                     |                   |               |          | Select Interface Language | ¥                |               | - 1        |
| Alerts / Interactions Dru | ug I.D. Calculators | Patient Education | Patient eRx   | VisualDx |                           | More C           | linical Tools |            |
|                           |                     |                   |               |          |                           |                  |               | $\equiv$   |
|                           |                     |                   |               |          |                           |                  | He            | <u>alp</u> |
| Lex                       | /                   | New FDA           | Drug Approval | S        |                           |                  |               |            |

# **Clinical Decision Tool Bar**

The blue Clinical Decision Tool Bar provides access to all clinical tools that are included in the user's account. This bar is always available from any screen in the application and provides access to the following tools:

- Alerts / Interactions understand how patient medications affect dental treatment with Dental Alerts and access an extensive drug, herbal, and allergy interaction analysis program that uses a predictive, evidenced-based model.
- **Drug Identification** identify unknown medications in various dosage forms based on imprint, dosage form, shape and/or color.
- Calculators access dental-specific age- and weight-based calculations for commonly used antibiotics and local anesthetics as well as more than 130 medical calculations for both adults and children.
- Patient Care Packet Creator access to multi-language patient education materials for medications, disease/conditions, procedures, natural products and discharge instructions.
- Patient ePrescribing (Optional) access stored patient medication records; use clinical decision support tools, such as drug allergy checking, medication alerts, and drug interactions; and then send prescriptions electronically to the pharmacy of your choice.
- Lesion Diagnosis (Optional) access a collection of oral lesion images and build a patient-specific differential diagnosis
- More Tools this section contains access to several other tools including:
  - > Web Search a medically focused search engine that queries predetermined, vetted medical websites providing additional resources and information.
  - > Indexes access a list of all available databases using alphabetical and other relative indexes.

# **Recent Documents**

This button allows the user to review the last ten (10) documents accessed. This functionality is local to the computer and therefore may reflect the searching activity of multiple users on computers that are located in common areas of the facility.

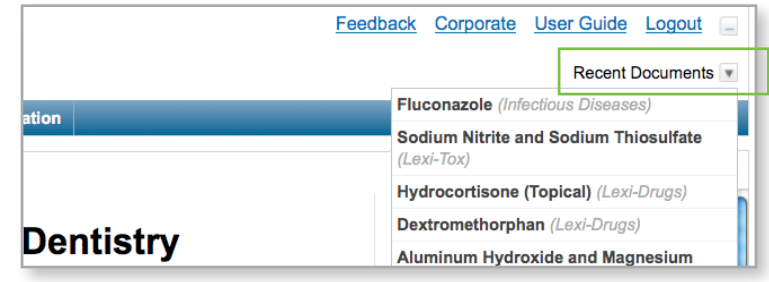

# **Additional Links**

- <u>Feedback</u> Send feedback directly to Lexicomp via a web-based feedback form.
- <u>Corporate</u> This link will take the user to the Lexicomp corporate website (www.lexi.com).
- <u>User Guide</u> This link will take the user to the detailed user manual that can be viewed or printed.
- Logout For subscribers with login/password access and a limited number of concurrent users, this link will log the user out so another user can log into the system on another computer.

 Feedback
 Corporate
 User Guide
 Logout

 Select Interface Language

 alDx
 More Clinical Tools

# **Drug Databases**

The "Explore by General Category" links allow the user to browse the databases included in Lexicomp Online for Dentistry. Clicking on the "Drugs" button from the home page will take the user to a listing of available drug databases. This screen provides brief overviews of each drug database that is available with Lexicomp Online for Dentistry. The left side of the screen provides links to the available indexes for each database.

Click on the database name to display a more detailed overview of the content available in that database, as well as a list of the editorial panel. The "Available Drug Indexes" links on the left side of the screen can be used to browse each database via a number of useful indexes.

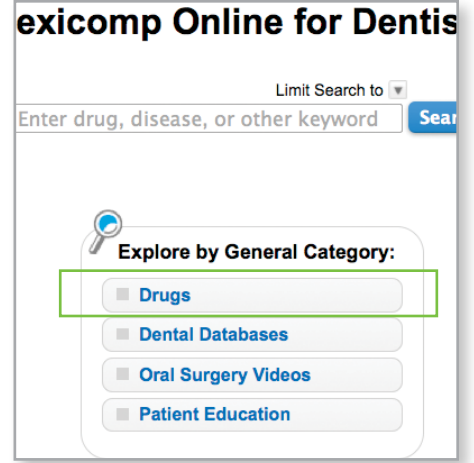

| Lexicomp®                               |                                          |                                                     | Feedback                                                             | Corporate                         | User Guide Logout                         |
|-----------------------------------------|------------------------------------------|-----------------------------------------------------|----------------------------------------------------------------------|-----------------------------------|-------------------------------------------|
| Enter drug, disease, or other keyv      | vord Search                              | Limit Search to 💌                                   | Select Interface La                                                  | anguage 💌                         | Recent Documents 💌                        |
| Alerts / Interactions Drug I.D. C       | alculators Patient E                     | ducation Patient eRx                                | VisualDx                                                             |                                   | More Clinical Tools 🔻                     |
| Available Drug Indexes                  | Drug Databases                           |                                                     |                                                                      |                                   |                                           |
| Dental Lexi-Drugs                       |                                          |                                                     |                                                                      |                                   | Print Help                                |
| Sample Scripts                          | Drug Datab                               | ases                                                |                                                                      |                                   |                                           |
| Generic Names                           | Dental Lexi-D                            | rugs                                                |                                                                      |                                   |                                           |
| U.S. Brand Names                        | Dental Lexi-Drug                         | s is designed for all dent                          | al professionals seeking informa                                     | tion on comm                      | only prescribed                           |
| Charts/Special Topics                   | medications, OTO                         | Cs, and herbal products.                            | Written by dentists for dentists, t                                  | his best-sellin                   | ng resource includes                      |
| Changed Last 7 Days                     |                                          | intent on thousands of d                            | ugs, natural products, and dieta                                     | ry supplement                     | IS                                        |
| Pharmacologic/Therapeutic Category      | Natural Produ                            | <u>icts Database</u>                                |                                                                      |                                   |                                           |
| REMS                                    | The natural produ                        | uct content is adapted fro                          | m The Review of Natural Produ                                        | cts, a Facts &                    | Comparisons online                        |
| Prescribing and Access Restrictions     | database. Each n<br>detailed discussion  | nonograph includes a Cl                             | nical Overview section and then<br>verse reactions, and interactions | additional in-                    | depth fields that provide a               |
| Black Box Warnings                      |                                          |                                                     |                                                                      |                                   |                                           |
| Special Alerts                          | Patient Educa                            | ation - Adult Medica                                | tion                                                                 |                                   |                                           |
|                                         | <ul> <li>Lexi-Patient Educ</li> </ul>    | cation, Lexicomp's patier                           | t advisory database, provides vi                                     | tal information                   | n on over 1800 adult                      |
| Natural Products Database               | patient advisory                         | eaflets support complian                            | ce with JCAHO standards and a                                        | re written at a                   | an easy-to-comprehend                     |
| Generic Names                           | reading level. The                       | e medication leaflets are                           | available in 19 languages.                                           |                                   |                                           |
| Charts/Special Topics                   | Patient Educa                            | ation - Pediatric Me                                | dication                                                             |                                   |                                           |
|                                         | Lexi-Patient Educ                        | cation. Lexicomp's patier                           | t advisory database, provides vi                                     | tal informatior                   | n on over 1000 pediatric                  |
|                                         | medications. Lexi                        | -Patient Education follow                           | vs a question-and-answer forma                                       | t ideal for pati                  | ent counseling and is                     |
| Patient Education - Adult<br>Medication | directed at the pa<br>written at an easy | rent/guardian. Our patie<br>/-to-comprehend reading | nt advisory leaflets support complexel. The medication leaflets a    | ilance with J0<br>re available in | CAHO standards and are<br>1 19 languages. |
| Generic Names                           | Drug Allergy                             | and Idiosyncratic R                                 | eactions                                                             |                                   |                                           |
| U.S. Brand Names                        | Drug Allergy and                         | Idiosyncratic Reactions                             | addresses drug allergies, includi                                    | ng reactions t                    | by drug class,                            |
| Canadian Brand Names                    | considerations w                         | hen managing patients w                             | ith reported allergies, and more                                     | This innovati                     | ive database is based on                  |

#### Sample Scripts

This link will display an alphabetical index of dental conditions and sample medication prescriptions used for treatment. Click on a letter to display a list of dental conditions that begin with that letter. From the list, you can view treatment medications and their sample prescriptions by clicking on the condition name.

#### **Generic Names**

This link will display an alphabetical index of generic drug names. Click on a letter to display a list of generic drugs that begin with that letter. From the list of drugs, you can view the drug monograph by clicking on the name of the medication.

#### **U.S. Brand Names**

This link will display an alphabetical index of brand name products marketed in the United States. Click on a letter to display a list of brand name products that begin with that letter. From the list of brand name products, you can view a drug monograph by clicking on a product from the list.

#### **Canadian Brand Names**

This link will display an alphabetical index of brand name products marketed in Canada. Click on a letter to display a list of brand name products that begin with that letter. From the list of brand name products, you can view a drug monograph by clicking on a product from the list.

#### **Charts/Special Topics**

This link will provide an alphabetical listing of all charts/special topic documents available within this database. The charts/special topics section consists of supplemental information, such as drug comparison charts, treatment overviews and other therapeutically relevant topics.

#### **Changed Last 7 Days**

This index displays all drugs that have been updated or modified in the last seven (7) days. From this list, the user can click on any drug and view the monograph.

#### Pharmacologic/Therapeutic Category

This index will display an alphabetical listing of all pharmacologic categories. Clicking on a pharmacologic category will display all drugs in that category. From this list, the user can click on any drug displayed and access the full monograph for that drug.

#### REMS

This index provides a list of all drugs that have a Risk Evaluation and Mitigation Strategy (REMS) as required by the FDA. From the list displayed, the user can click on any drug and access the full monograph.

#### **Prescribing and Access Restrictions**

This index provides a list of all drugs that have restricted access or prescribing restrictions that fall outside of the FDA's REMS program. From this list, the user can click on any drug and access the full monograph.

## **Black Box Warnings**

This index provides a list of all drugs that have a black box warning issued by the FDA. From this list, the user can click on any drug displayed and access the full monograph for that drug.

#### **Special Alerts**

This index displays a list of all drugs that have a Special Alert. The Special Alert field displays important information, such as new warnings, adverse reactions, recalls, etc., that is of a time-sensitive nature. From this list, the user can click on any drug and view the entire drug monograph.

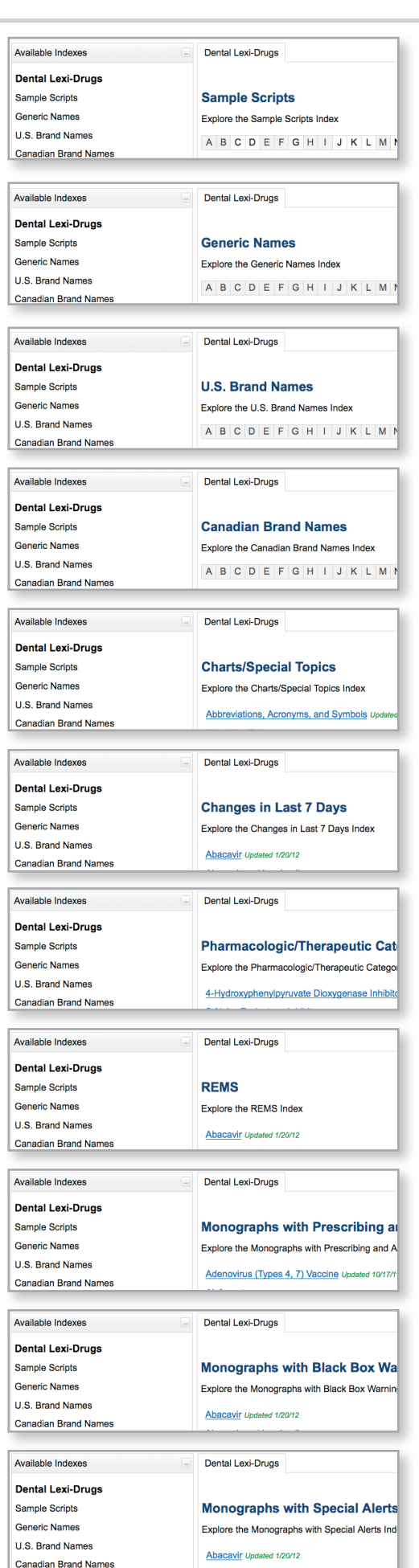

# **Dental Databases**

The "Explore by General Category" links allow the user to browse the available databases that are part of Lexicomp Online for Dentistry. Clicking on the "Dental Databases" button from the home page will take the user to a listing of the available dental databases. This screen provides brief overviews of each dental database that is available within Lexicomp Online for Dentistry. The left side of the screen provides links to the available indexes for each database.

Click on the database name to display a more detailed overview of the content available in that database. as well as a list of the editorial panel. The "Other Dental Title Indexes" links on the left side of the screen can be used to browse each database via a number of useful indexes.

# exicomp Online for Dentis

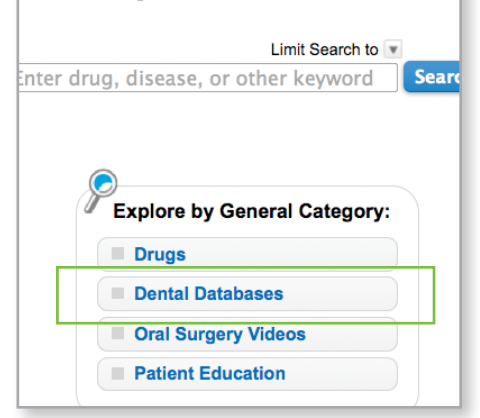

| Lexicomp®                         |                                                                                                    | Feedback Corporate                                                                       | User Guide Logout 📄      |
|-----------------------------------|----------------------------------------------------------------------------------------------------|------------------------------------------------------------------------------------------|--------------------------|
| Enter drug, disease, or other key | word Search Limit Search to 💌                                                                             | Select Interface Language                                                                | Recent Documents         |
| Alerts / Interactions Drug I.D. C | alculators Patient Education Patient eRx Visua                                                            | alDx                                                                                     | More Clinical Tools 🔻    |
| Available Laboratory Indexes      | Other Dental Title Databases                                                                              |                                                                                          |                          |
| Dental Office Medical Emergencies | 5                                                                                                    |                                                                                          | Print Help               |
| Alphabetical List                 | <b>Other Dental Title Databases</b>                                                                       |                                                                                          |                          |
| Table of Contents                 | Dental Office Medical Emergencies                                                                         |                                                                                          |                          |
| Changed Last 7 Days               | This database is designed to provide information                                                          | n for the practicing deptiet and deptal pars                                             | onnal so that provention |
|                                   | and management of emergencies are part of the                                                             | entitie practicing dentist and dental pers<br>office knowledge base. The database pr     | esents specific dental   |
| Advanced Protocols for Medical    | office medical emergency situations defined by s                                                          | symptom analysis. The database also pro-                                                 | vides information on     |
| Alphabetical List                 | injuries as well as current CPR and BLS (basic I                                                          | s, oxygen delivery systems, and office pro<br>ife support) guidelines.                   | btocols for occupational |
| Table of Contents                 |                                                                                                    |                                                                                          |                          |
| Changed Last 7 Days               | Advanced Protocols for Medical Eme                                                                        | rgencies                                                                                 |                          |
|                                   | This database is specifically written for dental of<br>general apesthesia. It provides information to the | fices that administer nitrous oxide, conscience anesthesia team so that prevention, pre- | ous sedation, and        |
| Oral Soft Tissue Diseases         | management of office emergencies are an integ                                                             | ral and necessary part of the normal and                                                 | ongoing operation base.  |
| Alphabetical List                 | The database includes information on respirator                                                           | y distress, chest pain, cardiac dysrhythmia                                              | as, allergic/drug        |
| Table of Contents                 | reactions, and many more important medical em                                                             |                                                                                          |                          |
| Changed Last 7 Days               | Oral Soft Tissue Diseases                                                                                 |                                                                                          |                          |
| 0                                 | This database is designed Foreign Body                                                                    | ر Gingivitis (Red Lesions) رد                                                            | Dral Soft Tissue Disease |
| Ural Hard Tissue Diseases         | diseases. Over 100 lesion<br>clinical features and comp SYNONYMS                                          |                                                                                          |                          |
| Table of Contents                 | prescriptions and concise • Prophy Paste Gin                                                              | aivitis                                                                                  |                          |
|                                   | ETIOLOGY                                                                                                  | <b></b>                                                                                  |                          |
|                                   | ETIOLOGY                                                                                                  |                                                                                          |                          |

Damage to the sulcular epithelium during dental prophylaxis allows prophy paste to be embedded in the

The prophy paste causes a foreign body inflammatory reaction

#### TYPICAL VISUAL CUES

- Usually involves marginal gingiva
- Solitary or multifocal distribution
- · Affected gingiva red and swollen

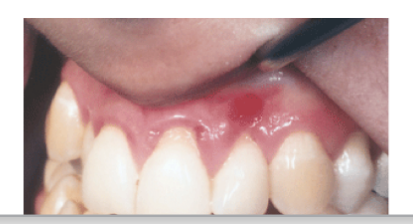

Г

#### **Oral Surgery Videos**

The "Explore by General Category" links allow the user to browse the available databases that are part of Lexicomp Online for Dentistry. Clicking on the "Oral Surgery Videos" button from the home page will take the user to a listing of the available oral surgery videos. This screen provides brief overviews of each video that is available within Lexicomp Online for Dentistry. The left side of the screen provides links to the available indexes for each database. Click on the surgical procedure to watch the video.

# exicomp Online for Dentis

| Limit Search to                      |      |
|--------------------------------------|------|
| nter drug, disease, or other keyword | Sear |
|                                      |      |
|                                      |      |
|                                      |      |
| Explore by General Category:         |      |
| Drugs                                |      |
| Dental Databases                     |      |
|                                      |      |
| Oral Surgery Videos                  |      |
| Patient Education                    |      |
|                                      |      |

| Le  | xicomp®                                 |               |                  |                   |             |                     | Feedback           | Corporate    | User Guide | Logout 📃     |
|-----|-----------------------------------------|---------------|------------------|-------------------|-------------|---------------------|--------------------|--------------|------------|--------------|
| Ent | er drug, disease, d                     | or other k    | eyword           | Search Limit      | Search to 💌 | Select Interface La | Recent D           | ocuments 💌   |            |              |
| ŵ   | Alerts / Interactions                   | Drug I.D.     | Calculators      | Patient Education | Patient eRx | VisualDx            |                    |              | More Clin  | ical Tools 🔻 |
|     |                                         |               |                  |                   |             |                     |                    |              |            | Help         |
|     |                                         |               |                  |                   |             |                     |                    |              |            |              |
| Ora | al Surgery Vide                         | os            |                  |                   |             |                     |                    |              |            |              |
|     | <ul> <li>Vertical Impaction</li> </ul>  |               |                  |                   |             |                     |                    |              |            |              |
|     | Mesioangular Impa                       | ction         |                  |                   |             |                     |                    |              |            |              |
|     | Distoangular Impac                      | tion          |                  |                   |             |                     |                    |              |            |              |
|     | Horizontal Impactio                     | n             |                  |                   |             |                     |                    |              |            |              |
|     | Surgical Removal o                      | of Impacted   | Maxillary 3rd M  | lolars            |             |                     |                    |              |            |              |
|     | <ul> <li>Surgical Removal or</li> </ul> | of Erupted M  | landibular 3rd I | Molars            |             |                     |                    |              |            |              |
|     | Surgical Removal o                      | of Erupted M  | laxillary 3rd Mo | lars              |             |                     |                    |              |            |              |
|     | Surgical Removal o                      | of Erupted M  | landibular Mola  | ar                |             |                     |                    |              |            |              |
|     | Surgical Removal L                      | Jpper Left C  | uspid Root       |                   |             |                     |                    |              |            |              |
|     | <ul> <li>Surgical Removal o</li> </ul>  | of Soft Tissu | e Tumors         |                   |             |                     |                    |              |            |              |
|     | Dry Sockets                             |               |                  |                   |             | Surgical Ren        | noval of Impaction | axillary 3rd | Molar      |              |

- Treatment of Dislocated T-M Joints
- The ART Mandibular Block A New, Successful Appr
- Simple Extraction

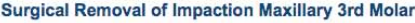

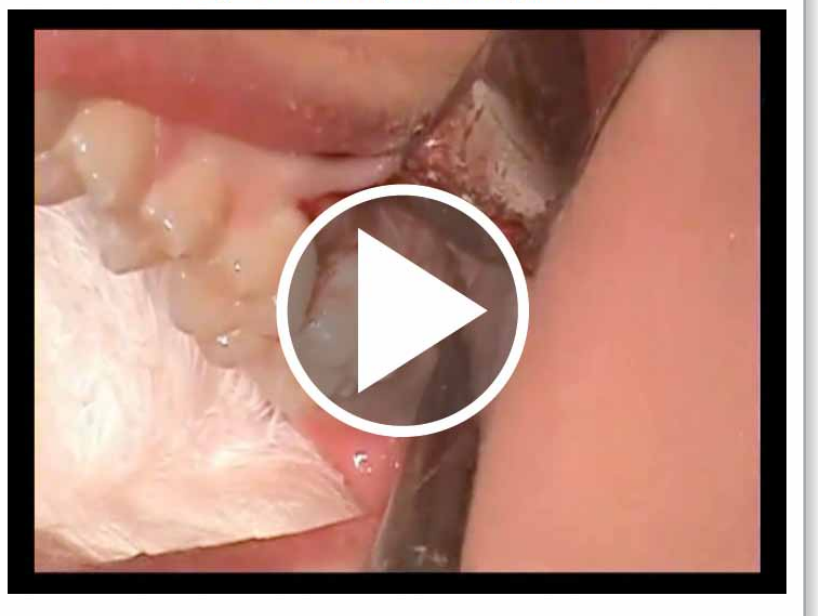

#### Oral Surgical Videos for the General Dentist Chapter Selection

- Vertical Impaction
- Mesioangular Impaction
- Distoangular Impaction
- Horizontal Impaction
- Sumical Removal of Impacted Maxillary 3rd Molars

- Surgical Removal Upper Left Cuspid Root
- · Surgical Removal of Soft Tissue Tumors
  - Dry Sockets
  - Treatment of Dislocated T-M Joints
  - The ART Mandibular Block A New Succe

# **Patient Education Databases**

The "Explore by General Category" links allow the user to browse the available databases that are part of Lexicomp Online. Clicking on the "Patient Education" button from the home page will take the user to a listing of the available patient education databases. This screen provides brief overviews of each patient education database that is available within Lexicomp Online. The left side of the screen provides links to the available indexes for each database.

Click on the database name to display a more detailed overview of the content available in that database, as well as a list of the editorial panel. The "Available Patient Education Indexes" links on the left side of the screen may be used to browse each database via a number of useful indexes which were reviewed above.

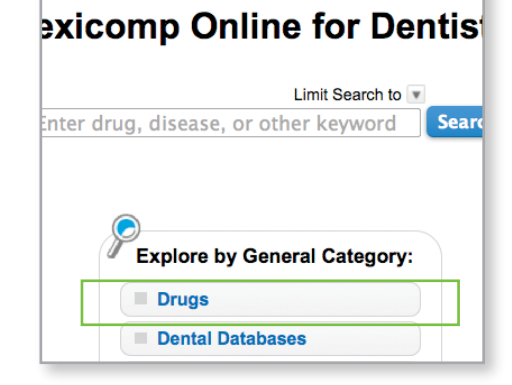

and/or harmful conditions related to the use of the

drug, and disease states or natient nonulations in

Allerg

| Lexicomp <sup>®</sup>               | word Soarch         |                                              | Feedback (                                      | Corporate User Guide Log            | jout 🖃            |
|-------------------------------------|---------------------|----------------------------------------------|-------------------------------------------------|-------------------------------------|-------------------|
| Alerts / Interactions Drug LD C     | Calculators Patient | Limit Search to                              | Select Interface Lang                           | uage Recent Docur                   | ments v           |
|                                     |                     |                                              |                                                 |                                     |                   |
| Available Patient Education Indexes | Patient Educat      | tion Databases                               |                                                 |                                     |                   |
| Patient Education - Disease and     |                     |                                              |                                                 | Print                               | Help              |
| Procedure                           | Patient Ed          | ucation Databases                            |                                                 |                                     |                   |
| Alphabetical List                   | Patient Edu         | cation - Disease and Procedure               |                                                 |                                     | _                 |
| Changed Last 7 Days                 |                     | Ilaboration with UnTodate, provides a da     | tabase that contains                            | over 2800 leaflets outlining        |                   |
| Patient Education - Adult           | Conditions, Pro     | cedures, Discharge Instructions, and Hea     | althy Living topics to a                        | assist in educating patients.       | All of the        |
| Medication                          | leaflets are ava    | ilable in Spanish. In addition, over 340 of  | the most frequently a                           | accessed leaflets are also av       | ailable           |
| Generic Names                       |                     |                                              |                                                 |                                     | _                 |
| U.S. Brand Names                    | Patient Edu         | cation - Adult Medication                    |                                                 |                                     | _                 |
| Canadian Brand Names                | Lexi-Patient Ed     | ucation, Lexicomp's patient advisory data    | abase, provides vital i                         | nformation on over 1800 adu         | lt                |
| Changed Last 7 Days                 | advisory leaflet    | s support compliance with JCAHO standa       | and-answer format ide<br>ards and are written a | at an easy-to-comprehend rea        | ading             |
| Pharmacologic/Therapeutic Category  | level. The medi     | cation leaflets are available in 19 language | jes.                                            |                                     |                   |
| Patient Education - Pediatric       | Patient Edu         | cation - Pediatric Medication                |                                                 |                                     |                   |
| Medication                          | Lexi-Patient Ed     |                                              |                                                 |                                     |                   |
| Generic Names                       | medications. L      | Lexicomp®                                    |                                                 |                                     |                   |
| U.S. Brand Names                    | directed at the     | Enter drug, disease, or other key            | word Search                                     | Limit Search to                     | Select            |
| Canadian Brand Names                | whiten at an ea     | Alerts / Interactions Drug I.D. C            | alculators Patient E                            | ducation Patient eRx Visu           | ualDx             |
| Changed Last 7 Days                 |                     | Available Indexes                            | Patient Educatio                                | n - Adult Medication                |                   |
|                                     |                     | Patient Education - Adult<br>Medication      | Patient Edu                                     | cation - Adult Medic                | ation             |
|                                     |                     | Generic Names                                | Lexi-Patient Educ                               | cation, Lexicomp's patient advi     | isory database, p |
|                                     |                     | U.S. Brand Names                             | medications. Lexi                               | -Patient Education follows a q      | uestion-and-ans   |
|                                     |                     | Canadian Brand Names                         | level. The medica                               | ation leaflets are available in 1   | 9 languages.      |
|                                     |                     | Changed Last / Days                          |                                                 |                                     |                   |
|                                     |                     | r namacologic/ merapeutic category           | Description of L                                | eaflet Structure / Fielde           | Editori           |
|                                     |                     |                                              | Generic Name                                    | caner otructure / Fields            | locon             |
|                                     |                     |                                              | Warning                                         |                                     | Jusep             |
|                                     |                     |                                              | Presenting                                      | and the ball of the second comments | No                |

# REVIEWING SEARCH RESULTS

# Search Results Window

After performing a search, the user will be presented with results from all databases that have a match to the search performed. Only databases that are available to the user and have a result will be displayed in the search results. To view the monograph within any database, click on the hyperlinked drug name displayed under the desired database.

| Lexicomp®                                                                  | Feedback Corporate User Guide Logout |
|----------------------------------------------------------------------------|--------------------------------------|
| Enter drug, disease, or other keyword Search Limit Search                  | Select Interface Language            |
| Alerts / Interactions Drug I.D. Calculators Patient Education Patient      | eRx VisualDx More Clinical Tools 🔻   |
| Search Results : Monograph name beginning with "Vi                         | odin"                                |
| All Results                                                                |                                      |
|                                                                            | Filter Results Print Help            |
| Dental Levi-Drugs                                                          |                                      |
| Vicodin® U.S. brand name for Hydrocodone and Acetaminophen. Undated 5/1/14 |                                      |
|                                                                            |                                      |
| Clinical Dentistry                                                         |                                      |
| Vicodin® U.S. brand name for Hydrocodone and Acetaminophen Updated 4/15/14 |                                      |
| Little Dental Drug Booklet                                                 |                                      |
| Vicodin® U.S. brand name for Hydrocodone and Acetaminophen                 |                                      |

# **Filter Results**

The "Filter Results" drop-down menu can be used to "sort" your search results to display on specific databases. The filter results can be used to filter by the following topic areas:

Patient Education Content

- Drug Content
- Other Dental Titles

# **Field Selection**

To activate the field selection menu, hover the cursor over the hyperlinked drug name in the results list and a list of the available fields within that monograph will be displayed. From this list, the user can select a field of interest and immediately open the drug monograph to that section.

| Alerts / Interacti      | ns Drug I.D.      | Calculations       | Patient Education       | More Clinical 1                                                   | Tools - |
|-------------------------|-------------------|--------------------|-------------------------|-------------------------------------------------------------------|---------|
| Search Results          | : monogra         | ph name b          | eginning with "Vicodin' |                                                                   |         |
| All Results             |                   |                    |                         |                                                                   |         |
|                         |                   |                    |                         | Filter Results Print                                              | Help    |
| Dental Lexi-Dr          | ugs               |                    |                         |                                                                   |         |
| Vicodin® U.S. brand n   | me for Hydrocodor | ne and Acetaminoph | en Updated 1/17/12      | Available Sections                                                |         |
| Clinical Dentis         | try               |                    |                         | ALERT: U.S. Boxed Warning<br>Allergy Considerations               |         |
| Vicodin® U.S. brand nar | e for Hydrocodone | and Acetaminopher  | n Updated 1/17/12       | Brand Names: U.S.                                                 |         |
| Lexi-Patient E          | lucation -        | Adult              |                         | Contraindications                                                 |         |
| Vicodin® U.S. brand nar | e for Hydrocodone | and Acetaminopher  | n Updated 12/15/11      | Controlled Substance<br>Dental Health Professional Considerations |         |

|          | Мо                                  | re Clir |
|----------|-------------------------------------|---------|
| Vicodin" |                                     |         |
|          |                                     |         |
|          | Filter Results                      | Pr      |
|          | Filter Results                      |         |
|          |                                     |         |
|          | Drug Content                        |         |
|          | Drug Content<br>Other Dental Titles |         |

| ACCESSING INFORMATIC                                            | ON WITHIN THE DRUG MONOGRAPH                                                                                                    |
|-----------------------------------------------------------------|----------------------------------------------------------------------------------------------------|
| Lexicomp <sup>®</sup><br>Enter drug, disease, or other          | Feedback       Corporate       User Guide       Logout         keyword       Search       Limit Search to       Select Interface Language       Recent Documents         .       Calculators       Patient Education       Patient eRx       VisualDx       More Clinical Tools |
| Hydrocodone and Acetar                                          | minophen (Dental Lexi-Drugs)                                                                                                    |
| Navigation Tree                                                 | Monograph Images Adult Patient Education Pediatric Patient Education                                                                                                    |
| Pronunciation                                                   | Jump to Section ÷ Print Help                                                                                                    |
| Special Alerts                                                  | Hydrocodone and Acetaminophen (Dental Lexi-Drugs)                                                                                                    |
| ALERT: U.S. Boxed Warning<br>Related Information                | Pronunciation Play (hye droe KOE done & a seet a MIN oh fen)                                                                                                    |
| Related Sample Prescriptions                                    | Special Alerts                                                                                                    |
| Allergy Considerations                                          | FDA Recommends Acetaminophen 325 mg or Less Per Dosage Unit: Update April 2014                                                                                                    |
| Brand Names: U.S.<br>Generic Availability (U.S.)<br>Index Terms | <b>ALERT: U.S. Boxed Warning</b> The FDA-approved labeling includes a boxed warning. See Warnings/Precautions section for a concise summary of this information. For verbatim wording of the boxed warning, consult the product labeling or <u>www.fda.gov</u> .                |
| Pharmacologic Category                                          | Related Information                                                                                                    |
| Dental Use                                                      | Acetaminophen                                                                                                    |
| Use                                                             | Hydrocodone                                                                                                    |
| Local                                                           | Oral Pain                                                                                                    |
| Anesthetic/Vasoconstrictor<br>Precautions                       | Related Sample Prescriptions                                                                                                    |

# **Monograph Display**

Once a user selects a database by clicking on a drug name or using the field selection function on the search results page, the drug monograph will be displayed. In the top left corner of the screen, the monograph title and database name will be displayed as a point of reference.

# Navigating a Monograph

Once in the monograph, the user has three ways to navigate the information presented. The first method is to use the "Navigation Tree" displayed on the left side of the screen. This box provides a "table of contents" view of the available sections of the drug monograph. To jump to a particular section, click on the desired section. To hide the Navigation Tree box and expand the screen space for monograph viewing, click the "Hide" link in the top right corner of the box. To open the Navigation Tree once it has been hidden, click the "Show Tree" link in the top left corner of the monograph window.

# Hydrocodone and Acetaminop Navigation Tree Monc Pronunciation

Cal

Alerts / Interactions Drug I.D.

| Pronunciation                |            |
|------------------------------|------------|
| Special Alerts               | Нус        |
| ALERT: U.S. Boxed Warning    |            |
| Related Information          | Proi       |
| Related Sample Prescriptions | Spe        |
| Allergy Considerations       | •          |
| Brand Names: U.S.            | ALE        |
| Generic Availability (U.S.)  | Warni      |
| Index Terms                  | consu      |
| Pharmacologic Category       | Rela       |
| Dental Use                   | • 4        |
| Use                          | • <u>I</u> |
| Local                        | • 🤇        |
| Anesthetic/Vasoconstrictor   | Rela       |
| Precautions                  |            |
| Effects on Dental Treatment  | •          |
| Effects on Bleeding          | Alle       |
| Significant Advarsa Effects  |            |

#### THE DRUG MONOGRAPH

The second navigation method is located in the top right area of the monograph display in a box titled "Jump to Section." Click on this box, and an alphabetical list of all sections and sub-sections is displayed in a drop-down menu. To jump to a particular section, click on the desired field from the drop-down list.

Lastly, the drug monograph can be viewed by scrolling through the entire document using the standard browser scroll bars located on the left side of the monograph window.

| <ul> <li>Return to Table of Conte</li> </ul> | nts |
|----------------------------------------------|-----|
|----------------------------------------------|-----|

|              |                        | More Clinical Tools             |  |  |  |  |  |
|--------------|------------------------|---------------------------------|--|--|--|--|--|
| s)           |                        |                                 |  |  |  |  |  |
| nt Education | Pediatric Patient E    | ducation                        |  |  |  |  |  |
|              |                        | Jump to Section 🗘 Print Help    |  |  |  |  |  |
|              | -                      | Jump to Section                 |  |  |  |  |  |
| taminop      | hen (Dental Lex        | (I-DI ALERT: U.S. Boxed Warning |  |  |  |  |  |
|              |                        | Allergy Considerations          |  |  |  |  |  |
|              |                        | Brand Names: U.S.               |  |  |  |  |  |
|              |                        | Breast-Feeding Considerations   |  |  |  |  |  |
|              |                        | Contraindications               |  |  |  |  |  |
|              |                        | Controlled Substance            |  |  |  |  |  |
|              |                        | Dental lice                     |  |  |  |  |  |
| n ten)       |                        | Dental Usual Dosage             |  |  |  |  |  |
|              |                        | Dosage                          |  |  |  |  |  |
| ng The FDA   | A-approved labeling in | ncluc Dosage Forms              |  |  |  |  |  |

# Linking to Other Content from a Drug Monograph

Throughout the drug monograph, hyperlinks are presented that allow the user to link to additional content. In some instances, these links provide access to related content within Lexicomp Online for Dentistry such as: (1) calculators, (2) disease/dental procedure content, (3) pharmacogenomics information, (4) charts/special topics, (5) allergy/ idiosyncratic reaction information, (6) pregnancy/lactation detail, to name a few.

| Lexicomp®                    |                |                      |                  |            | Feedback Corporate               | User Guide Logout        |
|------------------------------|----------------|----------------------|------------------|------------|----------------------------------|--------------------------|
| Enter drug, disease, or othe | r keyword      | Search Limit         | Search to 💌      |            | Select Interface Language        | Recent Documents 💌       |
| Alerts / Interactions Drug I | D. Calculators | Patient Education    | Patient eRx      | VisualDx   |                                  | More Clinical Tools 🔻    |
| Hydrocodone and Acet         | aminophen      | (Dental Lexi-D       | rugs)            |            |                                  |                          |
| Navigation Tree              | Monograph      | Images Adult P       | atient Educatio  | n Pediat   | tric Patient Education           |                          |
| Pronunciation                |                |                      |                  |            | Jump to Sect                     | ion  + Print Help        |
| Special Alerts               |                |                      |                  |            |                                  |                          |
| ALERT: U.S. Boxed Warning    | Allergy        | Consideratio         | ons              |            |                                  |                          |
| Related Information          | <u>Acet</u>    | aminophen Allergy/H  | lypersensitivity |            |                                  |                          |
| Related Sample Prescriptions | Opio           | id Allergy/Hypersens | <u>sitivity</u>  | ·          |                                  |                          |
| Allergy Considerations       |                |                      |                  |            |                                  |                          |
| Brand Names: U.S.            | Brand Na       | Imes: U.S. hyc       | et®; Lorcet® 10  | /650 [DSC] | ; Lorcet® Plus [DSC]; Lortab®; N | laxidone® [DSC]; Norco®; |

Along with the additional Lexicomp content, other hyperlinks provide access to content found on the Internet such as: (1) FDA medication guides, (2) Clinical Practice Guidelines, (3) FDA warnings/alerts, and (4) PubMed links for references.

| OxyCODONE (Dental Le                                                                                                    | xi-Drugs)                  |                                                              |                                                                                          |                                                                             |                                      |                           |            |
|----------------------------------------------------------------------------------------------------|----------------------------|--------------------------------------------------------------|------------------------------------------------------------------------------------------|-----------------------------------------------------------------------------|--------------------------------------|---------------------------|------------|
| Navigation Tree<br>Local<br>Anesthetic/Vasoconstrictor<br>Precautions                                                        | Monograph                  | Images                                                       | Adult Patient Education                                                                  | Pediatric Patient Educ                                                      | Jump to Section                      | Print     with the produc | Help<br>ct |
| Effects on Dental Treatment<br>Effects on Bleeding<br>Significant Adverse Effects<br>Controlled Substance<br>REMS Components | informatio<br>Oxy(<br>Oral | on and as fo<br>Contin®: <u>http</u><br>solution: <u>htt</u> | llows, must be dispensed w<br>p://www.fda.gov/downloads/<br>p://lvtechinc.com/pdf/oxy_se | ith this medication:<br>Drugs/DrugSafety/UCM:<br>Dlution_med_guide.pdf      | 208530.pdf                           |                           | 0          |
| Prescribing and Access<br>Restrictions<br>Medication Guide                                                                   | Dental U<br>Dosage         | Sual Dos<br>Oral: Note:<br>abeled use                        | Sage Postoperative pain<br>All doses should be titrated<br>): Immediate release, initial | Adults: Oral: 5 mg ever<br>to appropriate effect:<br>dose: 0.1-0.2 mg/kg/dd | y 6 hours as nee<br>ose (moderate pa | ded<br>ain) or 0.2 mg/k   | (g/dose    |

#### THE DRUG MONOGRAPH

| Lexicomp®                       |                |                   |                  |          | Feedback Corporate          | User Guide       | Logout 🖃      |
|---------------------------------|----------------|-------------------|------------------|----------|-----------------------------|------------------|---------------|
| Enter drug, disease, or othe    | r keyword      | Search Limit      | Search to 💌      |          | Select Interface Language 💌 | Recent Do        | ocuments 💌    |
| 🗌 Alerts / Interactions Drug I. | D. Calculators | Patient Education | Patient eRx      | VisualDx |                             | More Clinic      | al Tools 🔻    |
| Hydrocodone and Aceta           | aminophen (    | Dental Lexi-D     | ruge)            |          |                             |                  |               |
| Navigation Tree                 | Monograph      | Images Adult F    | Patient Educatio | n Pediat | ric Patient Education       |                  |               |
| Pronunciation                   |                |                   |                  |          | Jump to Section             | on ÷ <u>Prin</u> | t <u>Help</u> |
|                                 |                |                   |                  |          |                             |                  |               |

# Accessing Images, Patient Education Leaflets

In addition to the monograph information, additional content is accessible by clicking the tabs across the top of the monograph window. Clicking on these tabs will give users access to (1) images of various dosage forms, (2) adult patient education material, and (3) pediatric patient education material.

| Lexico         | mp®                                                                                                    |                  |                            |             |              |         | Feedback           | Corporate | User Guide L | ogout 📃       |
|----------------|----------------------------------------------------------------------------------------------------|------------------|----------------------------|-------------|--------------|---------|--------------------|-----------|--------------|---------------|
| Enter drug,    | disease, or other ke                                                                                                    | yword            | Search Limit S             | Search to 💌 |              | S       | elect Interface La | nguage 💌  | Recent Doo   | cuments 🔻     |
| 🐔 Alerts / I   | Alerts / Interactions         Drug I.D.         Calculators         Patient Education         Patient eRx         VisualDx |                  |                            |             |              | alDx    |                    |           | More Clinica | al Tools 🔻    |
| Hydrocod       | one and Acetami                                                                                                    | nophen           | (Dental Lexi-Dr            | ugs)        |              |         |                    |           |              |               |
| Monograph      | Images Adult Patien                                                                                                    | t Education      | Pediatric Patient E        | ducation    |              |         |                    |           |              |               |
| Click image fo | r printable detail                                                                                                    |                  |                            |             |              |         |                    |           |              |               |
| Page 2 of 38   | Page 2 of 38 < 1 2 3 4 5 6 7 8 9 10 >>>                                                                                    |                  |                            |             |              |         |                    |           |              |               |
|                |                                                                                                    | Derend           |                            |             |              | Deserve |                    |           |              |               |
| Image          | Generic Name                                                                                                    | Name             | Labeler                    | h           | mprints      | Form    | Strength           |           | Shape        | Colors        |
|                | Hydrocodone and<br>Acetaminophen                                                                                           | Lorcet<br>10/650 | PDRX<br>PHARMACEUTICA      | L 5         | JAD 63<br>50 | Tablet  | 10-650 MG          |           | oblong       | light<br>blue |
|                | Hydrocodone and<br>Acetaminophen                                                                                           | Lorcet<br>10/650 | APHENA PHARMA<br>SOLUTIONS | L<br>5      | JAD 63<br>50 | Tablet  | 10-650 MG          |           | oblong       | light<br>blue |

# Images

From a monograph, clicking on the "Images" tab displays a list of the available products with images library. To view a larger image and additional detail about a particular product, click on the image.

**Note:** To access the drug identification tool for identifying unknown medications, click on the "Drug ID" button in the blue tool bar.

To return to the monograph information, simply click on the "Monograph" tab at the top of the content panel.

| Lexico          | mp®<br>, disease, | or other k  | eyword       | Search   | Limit       | Search t |
|-----------------|-------------------|-------------|--------------|----------|-------------|----------|
| Alerts /        | Interactions      | Drug I.D.   | Calculators  | Patient  | Education   | Patie    |
| Hydrocod        | lone and          | Acetam      | inophen      | (Dental  | Lexi-Dr     | ugs)     |
| Monograph       | Images            | Adult Patie | nt Education | Pediatri | c Patient E | ducatio  |
| Click image for | or printable o    | detail      |              |          |             |          |
| Page 2 of 38    | << <              | 1 2         | 3 4          | 56       | 7 8         | 9        |
| Match Res       | ults              |             |              |          |             |          |
| Image           | Generic           | Name        | Brand        | Labeler  |             |          |

#### THE DRUG MONOGRAPH

| Lexicomp®                                 |                  |                 |          |                 |         |                 | Feedba      | ck Corporate   | <u>User G</u> | uide <u>Lo</u> | gout 📄   |
|-------------------------------------------|------------------|-----------------|----------|-----------------|---------|-----------------|-------------|----------------|---------------|----------------|----------|
| Enter drug, disease, or other             | keyword S        | earch           | Limit S  | Search to 💌     |         | Selec           | t Interface | Language 💌     | Re            | cent Docu      | iments 💌 |
| Alerts / Interactions Drug I.D.           | Calculators      | Patient Educ    | ation    | Patient eRx     | Visual  | Dx              |             |                | Мо            | re Clinical    | Tools 🔻  |
| Hydrocodone and Acetar                    | ninophen ([      | Dental Le       | xi-Dr    | ugs)            |         |                 |             |                |               |                |          |
| Navigation Tree                           | Monograph        | Images A        | Adult Pa | atient Educatio | n Pe    | ediatric Patien | t Educati   | on             |               |                |          |
| Pronunciation                             |                  |                 |          |                 |         |                 | 2           | Jump to Secti  | on ÷          | Print          | Help     |
| Special Alerts                            | Hvdroco          | done ar         | nd A     | cetamino        | ophe    | n (Dental L     | .exi-Dru    | as)            |               |                |          |
| ALERT: U.S. Boxed Warning                 | Dremunele        |                 |          |                 |         |                 |             |                |               |                |          |
| Related Information                       | Pronuncia        |                 | y (hy    | e droe KOE do   | one & a | seet a MIN of   | n fen)      |                |               |                | 3        |
| Related Sample Prescriptions              | Special Al       | erts            |          |                 |         |                 |             |                |               |                |          |
| Allergy Considerations                    | FDA Re           | commends        | Aceta    | minophen 325    | i mg or | Less Per Do     | sage Uni    | it: Update Ap  | ril 2014      |                |          |
| Brand Names: U.S.                         | ALERT: U         | S. Boxed        | l Wa     | rning The F     | -DA-an  | proved labelin  | a include   | s a boxed warr | ning See      |                |          |
| Generic Availability (U.S.)               | Warnings/Prec    | autions section | on for a | a concise sumr  | nary of | this informatio | n. For ve   | rbatim wording | of the bo     | oxed warr      | ning,    |
| Index Terms                               | consult the pro- | duct labeling   | or www   | w.fda.gov.      |         |                 |             |                |               |                |          |
| Pharmacologic Category                    | Related In       | formatio        | n        |                 |         |                 |             |                |               |                |          |
| Dental Use                                | Acetamin         | ophen           |          |                 |         |                 |             |                |               |                |          |
| Use                                       | Hydrocod         | one             |          |                 |         |                 |             |                |               |                |          |
| Local                                     | Oral Pain        |                 |          |                 |         |                 |             |                |               |                |          |
| Anesthetic/Vasoconstrictor<br>Precautions | Related Sa       | ample Pr        | escr     | iptions         |         |                 |             |                |               |                |          |

# Adult & Pediatric Patient Education

From the monograph, clicking on the patient education tabs will display the patient education document (adult or pediatric) for that drug. This document can be navigated using the same three methods used to navigate a drug monograph: (1) the left panel Navigation Tree, (2) the "Jump to Section" drop-down menu in the upper right corner of the content panel, or (3) scrolling the document using the right side scroll bars.

The patient education handouts are written at a consumer level and can be viewed multiple languages. To view the document in a different language, click on the "Switch Language" drop-down menu in the upper right corner of the content panel. Available languages will be displayed using this menu.

To print the document, click on the "Print" link in the upper right corner of the content window and a list of the available printers your computer is connected to will be displayed.

| Lexicomp®                                                |                                                 |                         |                  |                | Feedba                  | ack <u>Corporate</u> <u>L</u>               | Iser Guide Logout   |
|----------------------------------------------------------|-------------------------------------------------|-------------------------|------------------|----------------|-------------------------|---------------------------------------------|---------------------|
| Enter drug, disease, or other k                          | keyword Search                                  | Limit Se                | earch to 💌       |                | Select Interface        | e Language 💌                                | Recent Documents    |
| Alerts / Interactions Drug I.D.                          | Calculators Patient                             | Education               | Patient eRx      | VisualDx       |                         |                                             | More Clinical Tools |
| Hydrocodone and Acetan                                   | ninophen (Dental                                | Lexi-Dru                | ıgs)             |                |                         |                                             |                     |
| Navigation Tree                                          | Monograph Images                                | Adult Pat               | tient Educatio   | n Pediat       | tric Patient Educat     | ion                                         |                     |
| Pronunciation                                            |                                                 |                         |                  | Jump           | to Section 🗧            | Switch Language                             | Print Help          |
| Brand Names: U.S.                                        | Customiza                                       |                         |                  |                | L                       | Switch Language<br>Arabic                   |                     |
| Warning                                                  | Customize                                       |                         |                  |                |                         | Chinese (simplified<br>Chinese              | )                   |
| What is this drug used for?                              | Hydrocodone                                     | and Ac                  | etamino          | phen (         | Patient Educat          | , Creole<br><sup>II</sup> English           | on)                 |
| What do I need to tell my                                | You must carefully read the "                   | Consumer Infor          | mation Use and L | Disclaimer" be | low in order to underst | French<br>German                            | ormation            |
| doctor BEFORE I take this drug?                          | Pronunciation                                   | hye droe KC             | )E done & a s    | eet a MIN o    | oh fen)                 | Greek<br>Italian<br>Iapanese                |                     |
| What are some things I need to                           | Brand Names: l                                  | J.S. hycet              | 8; Lorcet® 10    | /650 [DSC]     | ; Lorcet® Plus [D       | Korean                                      | ® [DSC]; Norco®     |
| know or do while I take this drug?                       | Stagesic™ [DSC]; Vico<br>Zolvit® [DSC]; Zydone® | din ES®; Vic<br>0 [DSC] | odin HP®; Vio    | codin®; Xoo    | dol® 10/300; Xodo       | Portuguese<br>Punjabi<br>Russian            | 00; Zamicet™;       |
| What are some side effects that I need to call my doctor | Warning                                         |                         |                  |                |                         | Spanish<br>Tagalog<br>Turkish<br>Vietnamese |                     |

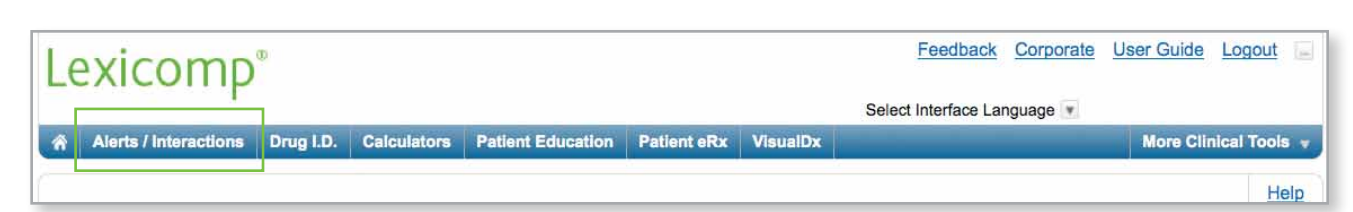

# **Alerts/Interactions**

The dental medication alerts and interactions tool is accessed from the blue tool bar at the top of the screen. The interactions tool allows dental professionals to enter medications (both prescription and over-the-counter), natural products, foods and/or alcohol and drug allergies to perform an interaction analysis capable of providing drug-drug interactions, drug-allergy interactions, and duplicate therapy interactions.

#### Search Tab

The Search Tab enables dental professionals to enter a list of prescription, OTC, natural products, foods and allergies into the analysis module.

To enter a medication, OTC or herbal product, type the name into the "Search Drugs" box. After at least four (4) characters are entered, suggested products will populate. Select the desired term from the list. If multiple products match the search term, a list of products will appear. To add that medication to the medication list, simply click the "Add" button. Continue this process until all items are added. Follow the same process to enter all known allergies into the "Search Allergies" box. To remove an item from the list, click the "X" next to the drug or allergy name in the "Selected Items" column to the left of the search boxes.

#### **Medication Categories Tab**

The Medication Categories functionality allows dental professionals to create, edit and store customized groups of medications that are commonly used in treatment. Selecting a medication category will add a pre-populated group of medications to an interaction analysis and compare this to the manually entered drug

| Le   | xicomp®               |            |             |           |           |             |          |
|------|-----------------------|------------|-------------|-----------|-----------|-------------|----------|
| En   | ter drug, disease, o  | or other k | eyword      | Search    | Limit \$  | Search to 💌 |          |
| â    | Alerts / Interactions | Drug I.D.  | Calculators | Patient I | Education | Patient eRx | VisualDx |
| Inte | eractions             |            |             |           |           |             |          |
| Sele | cted Items            |            | Search      | Medicati  | on Catego | ries        |          |
| D    | rugs                  |            |             |           |           |             |          |
| ×    | Plavix                |            | Search      | Drugs     | ;         |             |          |
| x    | Warfarin              |            | Enter di    | rug name  | е         |             | Sear     |
|      | 0                     | Class      | Search      | Allerg    | ies       |             |          |
| Ľ    | lierts Analyze        | Clear      | Enter al    | lergy nai | me        |             | Sear     |

| Lexicomp <sup>®</sup><br>Enter drug, disease, or | r other ke | yword       | Search       | Limit S      | earch to 💌     |          |
|--------------------------------------------------|------------|-------------|--------------|--------------|----------------|----------|
| Alerts / Interactions                            | Drug I.D.  | Calculators | Patient I    | Education    | Patient eRx    | VisualDx |
| Interactions                                     |            |             |              |              |                |          |
| Selected Items                                   |            | Search      | Medicati     | on Categor   | ies 🙎          |          |
| Drugs                                            |            |             |              |              |                |          |
| × Plavix                                         |            | Medica      | ation Ca     | ategorie     | s              |          |
| × Warfarin                                       |            | Edit Me     | dication     | Categorie    | s              |          |
|                                                  |            |             |              |              | _              |          |
| Allergies                                        |            | Custom      | Medica       | tion Cate    | gories         |          |
| None                                             |            | Add         | Dr john      |              |                |          |
|                                                  |            | Lexi Me     | dication     | Categor      | ies            |          |
| Medication Categories                            | 6          | Add         | Analgesics   | , Mild Pain  |                |          |
| × Antibiotics, General                           |            | Add         | Analgesics   | , Moderate   | /Severe Pain   |          |
|                                                  |            | Add         | Analgesics   | , Severe Pa  | ain            |          |
| Duplicate Drug Therap                            | у          | Add         | Antibiotics, | General      |                |          |
|                                                  |            | Add         | Antibiotics, | Non-PCN      | or Cephalosp   | orin     |
|                                                  |            | Add         | Antibiotics, | Odontoger    | nic Infections |          |
|                                                  |            | Add         | Antibiotico  | Donicillin ( | Conholoono     | -i       |

and allergy list. This is beneficial when it is unclear what particular drug within a medication category is best to use for treatment.

Click the "Medication Categories" tab to display the groups of commonly used treatment medications. To add a medication category to the analysis, simply click the "Add" button to the left of the category name. To create a customized medication category, click the blue "Edit Medication Categories" button to build a new medication category or modify the medications contained within an existing group. To remove a medication category from the list, click the "X" next to the category name in the "Selected Items" column.

# **Duplicate Drug Therapy Check Box**

Checking the "Duplicate Drug Therapy" box located at the bottom of the "Selected Items" column will alert the dental professional to potential duplications in drug therapy when an analysis is performed. Note that the Duplicate Drug Therapy feature is automatically checked. If you do not want the duplicate therapy screening to be performed, the box can be unchecked prior to clicking the "Analyze" button.

## **Alerts Button**

To view how the list of medications may impact dental treatment, click the blue "Alerts" button in the lower left of the screen. Dental Alerts provide an instant summary of all medications and may include information such:

- Use FDA-approved labeling for the safe and effective treatment of a particular condition
- Effects on Dental Treatment
- Local Anesthetic/Vasocontrictor Precautions
- Effects on Bleeding
- Dental Comments Pharmacology-related comments and considerations relevant to the dental professional

All Dental Alerts may be printed or exported to a PDF by using the "Print" link located in the upper right of the screen.

## Analyze Button

Clicking the blue "Analyze" button in the lower left of the screen performs a drug-drug, drug-allergy, and duplicate therapy analysis between the selected items. In addition, this also runs a "Medication Safety Check" that only displays medications from the chosen Medications Categories, if at least one Medication Category has been selected.

The Interaction Analysis screen provides a summary of interactions organized by drug-drug, drug-allergy, and duplicate therapy sections. An assigned risk rating (A, B, C, D or X) appears next to each drug-drug and drug-allergy interaction. Each letter represents a different level of urgency in responding to the identified interactions. The risk rating scale appears on the interaction analysis screen and is defined in more detail on the next page. Dental professionals can filter the interactions by "Item" name or "Risk Rating" level by using the available drop-down menus located along the top of the analysis content panel. To remove the filters selected, simply click the "Reset Filters" button to return to the full, unfiltered interaction analysis results. In addition to the risk rating scale, any dependencies associated with a particular drug interaction will also be listed.

| Lexicomp®                        |                              |                                            |                                                                             |                                                                      |                                          |
|----------------------------------|------------------------------|--------------------------------------------|-----------------------------------------------------------------------------|----------------------------------------------------------------------|------------------------------------------|
| Enter drug, disease, or other ke | yword                        | Search                                     | Limit S                                                                     | Search to 💌                                                          |                                          |
| Alerts / Interactions Drug I.D.  | Calculators                  | Patient I                                  | Education                                                                   | Patient eRx                                                          | VisualDx                                 |
| Interactions                     |                              |                                            |                                                                             |                                                                      |                                          |
| Selected Items                   | Search                       | Medicati                                   | on Catego                                                                   | ries Intera                                                          | ction Analysis                           |
| Drugs<br>× Plavix                |                              | Jump to Sec<br>Reset Fil                   | ters                                                                        | Print Hel;                                                           | Filter Iten                              |
| × Warfarin                       | Lexico                       | mp Inte                                    | eraction                                                                    | n Analysi                                                            | S                                        |
| Allergies<br>None                | A = N<br>B = N<br>View inter | lo known in<br>lo action n<br>raction deta | nteraction<br>eeded<br>ail by clickin                                       | C = Mon<br>D = Con<br>ng on link.                                    | itor therapy<br>sider therapy            |
| Medication Categories            | Drugs in<br>Keflex; Pe       | <b>this analy</b><br>enicillin V F         | rsis: Amox<br>Potassium;                                                    | ticillin; Augmo<br>Plavix; Spec                                      | entin; Biaxin;<br>tracef; Unasy          |
| ✓ Duplicate Drug Therapy         | 🗖 Drug                       | -Drug Inte                                 | ractions                                                                    |                                                                      |                                          |
|                                  |                              | Plavix (Cl                                 | opidogrel)                                                                  | - Warfarin                                                           |                                          |
| 3                                | C                            | Amoxicilli<br>Depends<br>Augmenti          | n (Penicillir<br><i>on Additior</i><br>n (Penicillir<br><i>on Additio</i> r | ns) [Antibiotic<br>nal drug/grou<br>ns) [Antibiotic<br>nal drug/grou | s, General] –<br>p<br>s, General] –<br>p |
| Alerts Analyze Clear             | C                            | Biaxin (Ma<br>Biaxin (Ma                   | acrolide An<br>acrolide An                                                  | ntibiotics) [An                                                      | tibiotics, Gene                          |

#### Return to Table of Contents

#### CLINICAL TOOLS

# Dependencies & Risk Rating Scale

Dependencies (if applicable): Identifies various factors that may influence the occurrence or severity of the interaction. The factors may involve patient-specific variables, such as organ dysfunction (e.g., renal/hepatic), smoking status, genotype (e.g., VKORC1 haplotype), or phenotype (e.g., CYP2D6 poor metabolizer). Additional factors may relate to specific pharmaceutical dosage forms, routes of administration and/or specific dosing regimens. The presence of one or more factors may result in an increased risk and/or severity of interaction, or conversely, disqualify an interaction. Highlighting this information at the top of the monograph enables the clinician to more thoroughly evaluate the interaction relevance for a specific patient.

Risk Rating: Rapid indicator regarding how to respond to the interaction data. Each interactions monograph is assigned a risk rating of A, B, C, D, or X. The progression from A to X is accompanied by increased urgency for responding to the data. In general, A and B monographs are of academic, but not clinical concern. Monographs rated C, D, or X always require the user's attention. The text of the Patient Management section of the monographs will provide assistance regarding the types of actions that could be taken. The definition of each risk rating is as follows:

| Risk Rating | Action                              | Description                                                                                                    |
|-------------|-------------------------------------|----------------------------------------------------------------------------------------------------|
| А           | No Known<br>Interaction             | Data have not demonstrated either pharmacodynamic or pharmacokinetic interactions between the specified agents.                                                                                                    |
| В           | No Action<br>Needed                 | Data demonstrate that the specified agents may interact with each other, but there is little to no evidence of clinical concern resulting from their concomitant use.                                                                                                    |
| С           | Monitor<br>Therapy                  | Data demonstrate that the specified agents may interact with each other in a clinically significant manner. The benefits of concomitant use of these two medications usually outweigh the risks. An appropriate monitoring plan should be implemented to identify potential negative effects. Dosage adjustments of one or both agents may be needed in a minority of patients.                                                                                                    |
| D           | Consider<br>Therapy<br>Modification | Data demonstrate that the two medications may interact with each other in a clinically significant manner. A patient-specific assessment must be conducted to determine whether the benefits of concomitant therapy outweigh the risks. Specific actions must be taken in order to realize the benefits and/or minimize the toxicity resulting from concomitant use of the agents. These actions may include aggressive monitoring, empiric dosage changes, or choosing alternative agents. |
| x           | Avoid<br>Combination                | Data demonstrate that the specified agents may interact with each other in a clinically significant manner. The risks associated with concomitant use of these agents usually outweigh the benefits. These agents are generally considered contraindicated.                                                                                                    |

To view more detail about a particular interaction, click on a hyperlinked term to review information on:

- Patient management
- Interacting members, class exceptions
- Fully referenced discussion of the available literature
- References

To return to the Interaction Analysis summary page, click on the Interaction Analysis tab at the top of the content panel. To return to the initial search screen to enter an additional item, click on the Drugs tab at the top of the content panel.

The "Clear" button will clear all items from the list and allow the user to begin analyzing a new regimen.

| Lexicomp              | œ         |             |                   |             |          | Feedback            | Corporate | User Guide | Logout      |
|-----------------------|-----------|-------------|-------------------|-------------|----------|---------------------|-----------|------------|-------------|
|                       |           | _           |                   |             |          | Select Interface La | nguage 💌  |            |             |
| Alerts / Interactions | Drug I.D. | Calculators | Patient Education | Patient eRx | VisualDx |                     |           | More Cli   | nical Tools |

Dosage Form

\$

.

-- Select -

Shape

-- Select

Color

blue

brown

clear

gray

green lavender

orange

\$

-- Select

- Select black

Color-1458752

Color-2917504 Color-364688 Color-729376 gold

multi-colored off-white

# Drug I.D.

Alerts / Interactions Drug I.D.

(Product has no imprint)

Lexi-DrugID

Search Criteria

Dosage Form

-- Select -

-- Select

Capsule Gelcap Gum Lozenge Tablet

Color

-- Select

Imprint

The drug identification tool, powered by Medi-Span<sup>®</sup> data, is accessed via the blue tool bar at the top of the screen. Lexi-Drug I.D. is an application that allows identification of tablets, capsules, aerosols, lotions, creams, and a variety of other dosage forms. To begin, enter known product characteristics, such as: Imprint, Dosage Form, Shape and Color.

Note: When entering an imprint code, enter each discrete marking from the tablet as a separate imprint. For example, to identify a tablet with "M" on one side and "100" on the other side, enter M into the "Imprint Side 1" box, then enter 100 into the "Imprint Side 2" box. When entering dosage form, shape and color, select from the drop-down menu of choices in each of the respective boxes.

Note: Multiple colors can be entered by returning to the drop-down menu and selecting additional colors.

Imprint Side 1

Imprint Side 2

Dosage Form

-- Select

Shape

-- Select

-- Select 3 sided 5 sided 6 sided

8 sided

diamond

oblong

rectangle

other

\$

\$

| Lexicomp <sup>®</sup><br>Enter drug, disease, o | r other<br>Drug I.D. | keyword<br>Calculators                   | Search<br>Patient Ed                                    | Limit Se;<br>ucation I                     |
|-------------------------------------------------|----------------------|------------------------------------------|---------------------------------------------------------|--------------------------------------------|
| Drug I.D.                                       |                      |                                          |                                                         |                                            |
| Search Criteria                                 |                      | Welcome                                  |                                                         |                                            |
| Imprint Side 1                                  |                      | Drug ID<br>Welcome to L<br>panel then se | .exi-Drug ID.<br>earch for drug                         | Please ent<br>s that mee                   |
| Dosage Form Select Shape Select                 | \$                   | Terms & Con                              | ditions_ // Discle<br>8-2014 Lexicon<br>pad   Hudson, O | <b>aimer</b><br>ap All Rights F<br>H 44236 |
| Color                                           |                      |                                          |                                                         |                                            |

Once the search criteria have been inputted, click the "Search" button to execute the search. The results will be displayed according to "Exact Match Results" (if any are found), followed by "Partial Match Results."

On the search results screen, additional information can be viewed by clicking anywhere on that product's description for each of the products displayed. The additional information retrieved includes a larger image (when available), NDC, manufacturer, and a written description of the imprint code.

|              |              |                 |               |               |                 |            | Lexi-DrugID                      |                                  |                      |                                                     |            |             |            |       |
|--------------|--------------|-----------------|---------------|---------------|-----------------|------------|----------------------------------|----------------------------------|----------------------|-----------------------------------------------------|------------|-------------|------------|-------|
| 100          | Sorted By:   | Generic Name 😫  |               |               |                 |            | Search Criteria                  | Search Results                   | Clarinex-E           | 08 12 Hou                                           | ur (Deslor | atadine and | Pseudoephe | drine |
| Dosage Form  | Page 1 of 3  | « < 1           | 2 3 隆         | >>>           |                 |            | Imprint  Product has no Imprint) | Clarinex-D                       | 12 Hou               | r (Desl                                             | oratad     | line and    | Pseudoe    | əph   |
| Tablet       | Exact Match  | h Results       |               |               |                 |            | Dosage Form                      |                                  |                      |                                                     | 100        | 1000        | 11-21-2    | al I  |
| Shape        | Image        | Generic Nam     | e Brand N     | ame           | Labeler         | Imprints   | Tablet                           |                                  |                      |                                                     |            |             |            |       |
| Color        |              | Ibuprofen       | Motrin Ju     | nior Strength | MCNEIL CONSUMER | M 100      | Color                            |                                  |                      | DI                                                  |            | T           |            |       |
| × white      | Partial Mate | h Results       |               |               |                 |            | X Blue                           |                                  |                      |                                                     |            |             |            |       |
| Search Clear | Image        | Generic<br>Name | Brand<br>Name | Labeler       |                 | Imprints   | X White                          |                                  |                      | П                                                   | П          | TT          |            |       |
|              | 8            | Etravirine      | Intelence     | A-S MEDICAT   | TION SOLUTIONS  | TMC125 100 |                                  | NDC 9<br>Labeler<br>Generic Name | 0008<br>Sche<br>Desk | icale = 1/8° c<br>51322<br>ring Corp<br>pratadine a | and Pseu   | doephedrine | r.         |       |

#### Return to Table of Contents

#### CLINICAL TOOLS

| Le | exicomp               | æ         |             |                   |             |          | Feedback             | Corporate | User Guide | <u>Logout</u> | -  |
|----|-----------------------|-----------|-------------|-------------------|-------------|----------|----------------------|-----------|------------|---------------|----|
|    |                       |           |             |                   |             |          | Select Interface Lar | nguage 💌  |            |               |    |
| â  | Alerts / Interactions | Drug I.D. | Calculators | Patient Education | Patient eRx | VisualDx |                      |           | More Clir  | ical Tools    | •  |
| Ē  |                       |           |             |                   |             |          |                      |           |            | He            | lp |

# Calculations

The calculators tool is accessed via the blue tool bar at the top of the screen. Lexi-CALC is an extensive medical calculations application covering infusions, adult and pediatric organ function assessment, and other conversion calculations. In addition to those calculators unique to Lexi-CALC, the calculations module also includes calculators from MedCalc 3000, a medical reference and tool set that encompasses a wide array of pertinent medical formulae, clinical criteria sets, and decision tree analysis tools used every day by clinicians, medical educators, nurses, and healthcare students. MedCalc 3000 assists with medical error detection and reduction. When practicing, teaching, and learning medicine based on solid, literature-based data, practitioners may be easily overwhelmed by the breadth of information that they must master. MedCalc 3000 helps simplify this task by assembling easy-to-use, interactive tools to support evidence-based medicine.

Upon opening the tool, the user is presented with a default list of dentalspecific calculations for commonly used antibiotics and local anesthetics. An alphabetical list of all available calculators is located in the left panel. Search for keywords in the "Caluclator Lookup" box or by scrolling through the list of calculations displayed. The "Browse Category" dropdown menu can be used to browse a specific subset of calculators.

To perform a calculation, enter in the required variables. **Note:** You must change the units before entering a value if you are changing from the default settings. Click the "Calculate" button to perform the calculation.

To help support patient safety, input data is checked against accepted values/ranges throughout the calculation process. When an input is restricted, click on the "Input" button to display the accepted range. If a value is entered that falls outside the accepted range, a warning will be

displayed after the "Calculate" button is clicked. This warning will be displayed in red text and will instruct the user to correct the value that is out of range before the calculation can be performed.

To start over, click the "Reset" button to clear all values and begin the calculation again.

To print a calculation, click the "Print" button.

| 1              | The page at http://online says:<br>Weight cannot be greater than 40 kg. |
|----------------|-------------------------------------------------------------------------|
|                | ОК                                                                      |
| Amoxicilli     | n (Dental)                                                              |
| Customize Cale | culator                                                                 |
| Weight ?       | 35 (i) kg ÷                                                             |
| Dosage form    | Oral solution (125 mg/5 mL) ÷                                           |
| Calculate      | Reset                                                                   |
| Dose in mg     | 1750 mg                                                                 |
| Dose in mL     | [70] mL ÷                                                               |
| Additional     | Information:                                                            |

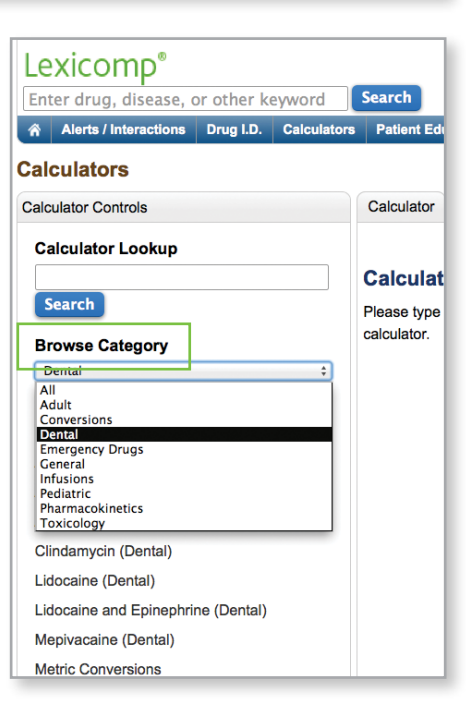

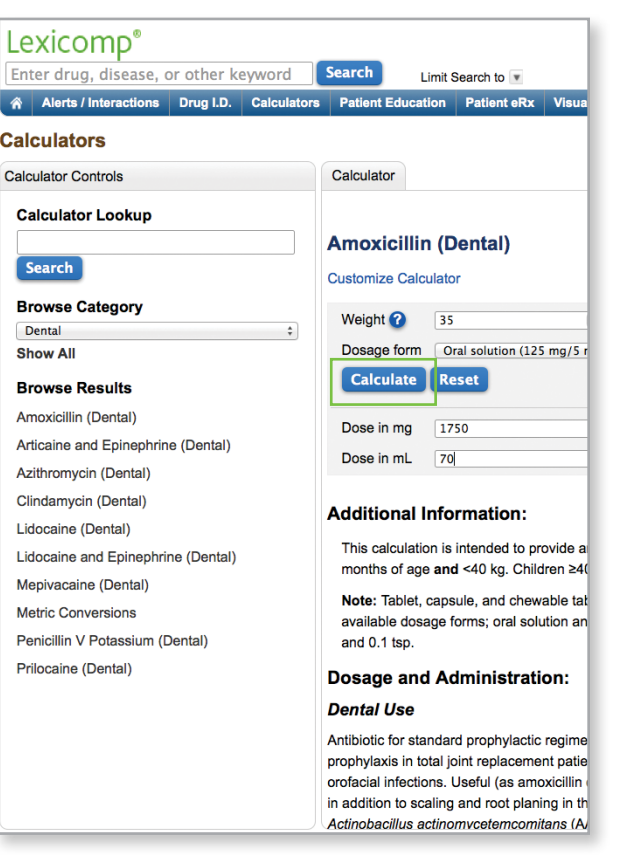

#### Return to Table of Contents

#### CLINICAL TOOLS

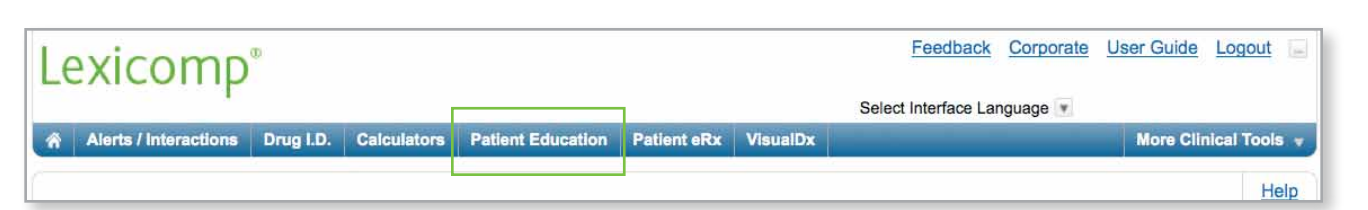

# **Patient Education**

The Patient Education tool can be accessed via the blue tool bar at the top of the screen. It allows users to access and print patientfocused materials addressing medications, conditions, procedures, natural products, discharge instructions, and healthy living.

#### Searching for Leaflets

The right content panel includes tabs across the top for accessing leaflets by searching or browsing alphabetically or by topic. To search for a topic, enter a keyword into the search box and click the "Search" button. A list of matching topics will be displayed.

To preview a leaflet, click "Leaflet Preview" and it will be displayed in a preview window. To print from this preview screen, click "Print." To exit preview mode, click "Close." To print a leaflet directly from the search results screen, click the blue "Print" button. To add a leaflet to the printable packet from the preview mode, click the "Add" button. To exit the preview mode, click "Close." To add the leaflet to the printable packet from the search results screen, click "Add to Packet." Continue this process until all desired leaflets are added to your printable packet. You may print the packet in English or a variety of other languages.

To find leaflets by browsing an alphabetical or topical index, click the "Browse" tab at the top of the content panel. From this screen, the user can choose to browse conditions, procedures, discharge instructions, healthy living topics, natural products and medication leaflets (both adult and pediatric). To view available topics, click on the hyperlink under the type of leaflet you wish to view (Alphabetically or By Category). When browsing alphabetically, select a letter of the alphabet to view the topics that begin with that letter. When browsing by category, click on the desired body system to see a list of topics available. In either case, the "Preview" and "Add" options will function the same as outlined above.

#### **Stored Packets**

To access Lexicomp pre-defined packets or any custom stored packets, click the "Stored Packets" tab at the top of the content window. A list of available packets will be displayed. To use a pre-defined packet, click the "Load" button to the left of the desired packet. If desired, you can return to the "Search" or "Browse" tabs at the top of the application to add more documents to your packet

| ations Patient Education |                |              |                |           |  |  |  |
|--------------------------|----------------|--------------|----------------|-----------|--|--|--|
| -                        | Search         | Browse       | Stored Packets |           |  |  |  |
| Stored Packets           |                |              |                |           |  |  |  |
|                          | Custom Packets |              |                |           |  |  |  |
|                          | Load           | Delete Packe | t Root Canal   | Treatment |  |  |  |
|                          | Load           | Delete Packe | t Tooth Decay  | /         |  |  |  |

before printing.

Lexicomp also allows storage of a custom packet created by the user. To create a custom packet, use the "Search" or "Browse" functionality to add all of the desired leaflets to your packet. Then click the "Stored Packets" tab and choose the "Store Current Packet" button. This will allow you to enter a name for your packet. Please keep in mind that the naming convention used should not contain any patient identifiers to avoid any HIPAA conflicts. Once you have entered a name, click the "Store" button to save the packet contents. The next time you access the Patient Education tool, your packet will be available under the "Stored Packets" tab.

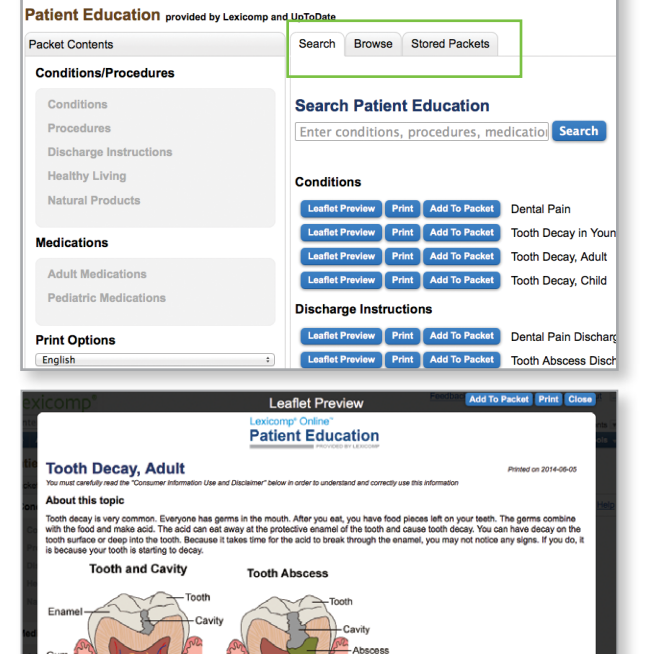

Alerts / Interactions Drug I.D. Calculat

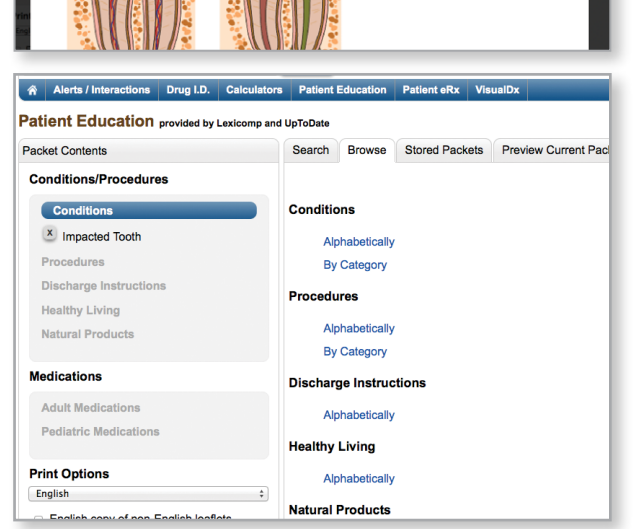

Natural Products

Adult Medications **Pediatric Medications** 

English copy of non-English leaflets

Clear Print Store Current Packet

\$

Medications

**Print Options** 

Patient Summary

Signature Page

English

Font Size

Regular (12pt)

2

#### CLINICAL TOOLS

#### **Preview Current Packet**

To preview the current contents of your packet, click the "Preview Current Packet" tab at the top of the content window. This will display all of the documents that you have currently added to your packet as well the Patient Summary and Signature Page (if selected). From this preview screen, you can choose to add the patient's name and any notes to be printed on the Patient Summary and Signature Pages (Note: this information is not stored in the system and will be lost if you exit this tool or print the packet and start over).

| Alerts / Interactions Drug I.D. Calculator | Patient Education Patient eRx VisualDx                                                                                                    | More Clinic                                                                   | al Tools 🔻                         |  |  |  |  |  |
|--------------------------------------------|----------------------------------------------------------------------------------------------------|-------------------------------------------------------------------------------|------------------------------------|--|--|--|--|--|
| Patient Education provided by Lexicomp and | UpToDate                                                                                                    |                                                                               |                                    |  |  |  |  |  |
| Packet Contents                            | Search Browse Stored Packets Preview Current Packet                                                                                                    |                                                                               |                                    |  |  |  |  |  |
| Conditions/Procedures                      |                                                                                                    | Refresh <u>Help</u>                                                           | Print                              |  |  |  |  |  |
| Conditions                                 | Tooth Decay, Adult Printed on 2014-06-04                                                                                                    |                                                                               |                                    |  |  |  |  |  |
| × Tooth Decay, Adult                       | You must carefully read the "Consumer Information Use and Disclaimer" below in order to understand and correctly use this                                                                                                    |                                                                               |                                    |  |  |  |  |  |
| Procedures                                 | information                                                                                                    |                                                                               |                                    |  |  |  |  |  |
| Discharge Instructions                     | About this topic                                                                                                    |                                                                               |                                    |  |  |  |  |  |
| Healthy Living                             | Tooth decay is very common. Everyone has germs in the mouth. After you                                                                                                    | eat, you have food pie                                                        | ces left on                        |  |  |  |  |  |
| Natural Products                           | your teeth. The germs combine with the food and make acid. The acid can<br>enamel of the tooth and cause tooth decay. You can have decay on the too<br>Because it takes time for the acid to break through the enamel, you may no | eat away at the protec<br>th surface or deep into<br>t notice any signs. If y | tive<br>the tooth.<br>ou do. it is |  |  |  |  |  |
| Medications                                | because your tooth is starting to decay.                                                                                                    |                                                                               |                                    |  |  |  |  |  |
| Adult Medications                          | Tooth and Cavity Tooth Abscen                                                                                                    | 1 ac a na a - as - 1                                                          | -                                  |  |  |  |  |  |
| Pediatric Medications                      | Tooth                                                                                                    | Alerts / Interactions                                                         | Drug I.D.                          |  |  |  |  |  |
| Print Options                              | Enamel Cavity                                                                                                    |                                                                               | rovided by Le                      |  |  |  |  |  |
| English \$                                 |                                                                                                    | anditions/Brocoduro                                                           | -                                  |  |  |  |  |  |
| English copy of non-English leaflets       | Gum Gum Conditions/Procedures                                                                                                    |                                                                               |                                    |  |  |  |  |  |
| Patient Summary                            |                                                                                                    |                                                                               |                                    |  |  |  |  |  |
| Signature Page                             |                                                                                                    | Procedures                                                                    |                                    |  |  |  |  |  |
| Font Size                                  |                                                                                                    | Discharge Instructio                                                          | ns                                 |  |  |  |  |  |
| Regular (12pt) \$                          |                                                                                                    | X Tooth Decay Discha                                                          | irge                               |  |  |  |  |  |
|                                            |                                                                                                    | Instructions, Adult                                                           | 5                                  |  |  |  |  |  |

#### Packet Contents

The left side of the screen displays the "Packet Contents" panel. This panel allows the user to select several options for the packet being created and will also display a list of the current leaflets that are included in the packet. The packet options that can be added include:

- 1. English copy of non-English leaflets checking this box will automatically print an English copy in addition to any non-English language leaflets. This functionality is designed to assist an English-speaking clinician when counseling patients that do not speak English fluently.
- 2. Patient Summary checking this box will create a cover sheet document that is customized with the patient's name, a listing of the packet contents and any related notes. This page can also be customized to include an institutional logo.
- 3. Signature Page checking this box will create a document designed to be filed in a patient chart that summarizes the packet contents and allows both patient and clinician to document the patient education process.

In addition to the above options, the "Packet Contents" panel also allows the user to modify the font size for the entire packet using the "Font Size" drop-down menu. In addition to font size, the leaflets are available in multiple languages. Under each leaflet type subsection (Conditions, Procedures, etc.) is a drop-down menu with the available languages. To select a different language, click on the drop-down menu and highlight the desired language (only available languages will be displayed in the drop-down menu).

| Le | Lexicomp <sup>®</sup> |           |             |                   |             |          |                             |                       |
|----|-----------------------|-----------|-------------|-------------------|-------------|----------|-----------------------------|-----------------------|
|    | 1                     |           |             | Г                 |             | 7        | Select Interface Language 💌 | Recent Documents      |
| â  | Alerts / Interactions | Drug I.D. | Calculators | Patient Education | Patient eRx | VisualDx |                             | More Clinical Tools 🔻 |
|    |                       |           |             |                   |             |          |                             | Help                  |

# **DoseSpot Patient ePrescribing (Optional)**

The Patient ePrescribing tool, DoseSpot Dental, is accessed via the blue tool bar at the top of the screen. This integrated medication management and ePrescribing module provides the user with dental-specific information at the point of prescribing. DoseSpot Dental is not only for writing prescriptions but also includes many important features such as medication history search and drug interactions.

With just a mouse click, you can automatically verify a patient's medication history and view up to a year's worth of prescribed medications. Additional warnings and alerts such as drug-drug and drug-allergy interactions are automatically generated, and you will be provided with dental-specific information such as a medication's dental use, effects on dental treatment, and effects on bleeding.

| Lexicomp <sup>®</sup>                                                              | Feedback Corporate User Guide Logout                                                                                                    |  |
|------------------------------------------------------------------------------------|----------------------------------------------------------------------------------------------------|--|
| I                                                                                  | Select Interface Language 💌 Recent Documents 💌                                                                                                    |  |
| Alerts / Interactions Drug I.D. Calculators Patient Education Patient eRx VisualDx | More Clinical Tools 🔻                                                                                                    |  |
|                                                                                    | Help                                                                                                    |  |
| Lexicomp Online for Dentistry                                                      | New FDA Drug Approvals                                                                                                    |  |
| Limit Search to  Enter drug, disease, or other keyword Search                      | Phenylephrine and Ketorolac<br>Grass Pollen Allergen Extract (Timothy<br>Grass)<br>Grass Pollen Allergen Extract (5 Grass<br>Extract)<br>Albiglutide |  |
| Log In                                                                             | More new FDA drug approvals                                                                                                    |  |
| Password: Forgot your password?  Remember me next time.  Log In                    |                                                                                                    |  |

| Le | Lexicomp <sup>®</sup> |           |             |                   |             |          |                           |                       |
|----|-----------------------|-----------|-------------|-------------------|-------------|----------|---------------------------|-----------------------|
|    | 1                     |           |             |                   | 1           |          | Select Interface Language | Recent Documents      |
| â  | Alerts / Interactions | Drug I.D. | Calculators | Patient Education | Patient eRx | VisualDx |                           | More Clinical Tools 👻 |
|    |                       |           |             |                   |             |          |                           | Help                  |

# VisualDx<sup>®</sup> Oral Lesion Diagnosis (Optional)

VisualDx<sup>®</sup> Oral is a first-of-its-kind oral lesion diagnosis tool. VisualDx Oral computer-assisted lesion diagnosis is designed to help reduce diagnostic error, advance patient care, and save research time. Dental professionals input visual clues, symptoms and health history into the VisualDx "Differential Builder" to develop a patient-specific differential diagnosis for common and rare oral lesions. After confirming a diagnosis, users can then quickly access next steps for management and care. VisualDx Oral features more than 800 medical images of the oral cavity and systemic disease with oral manifestations, and it provides easy-to-understand patient education with images.

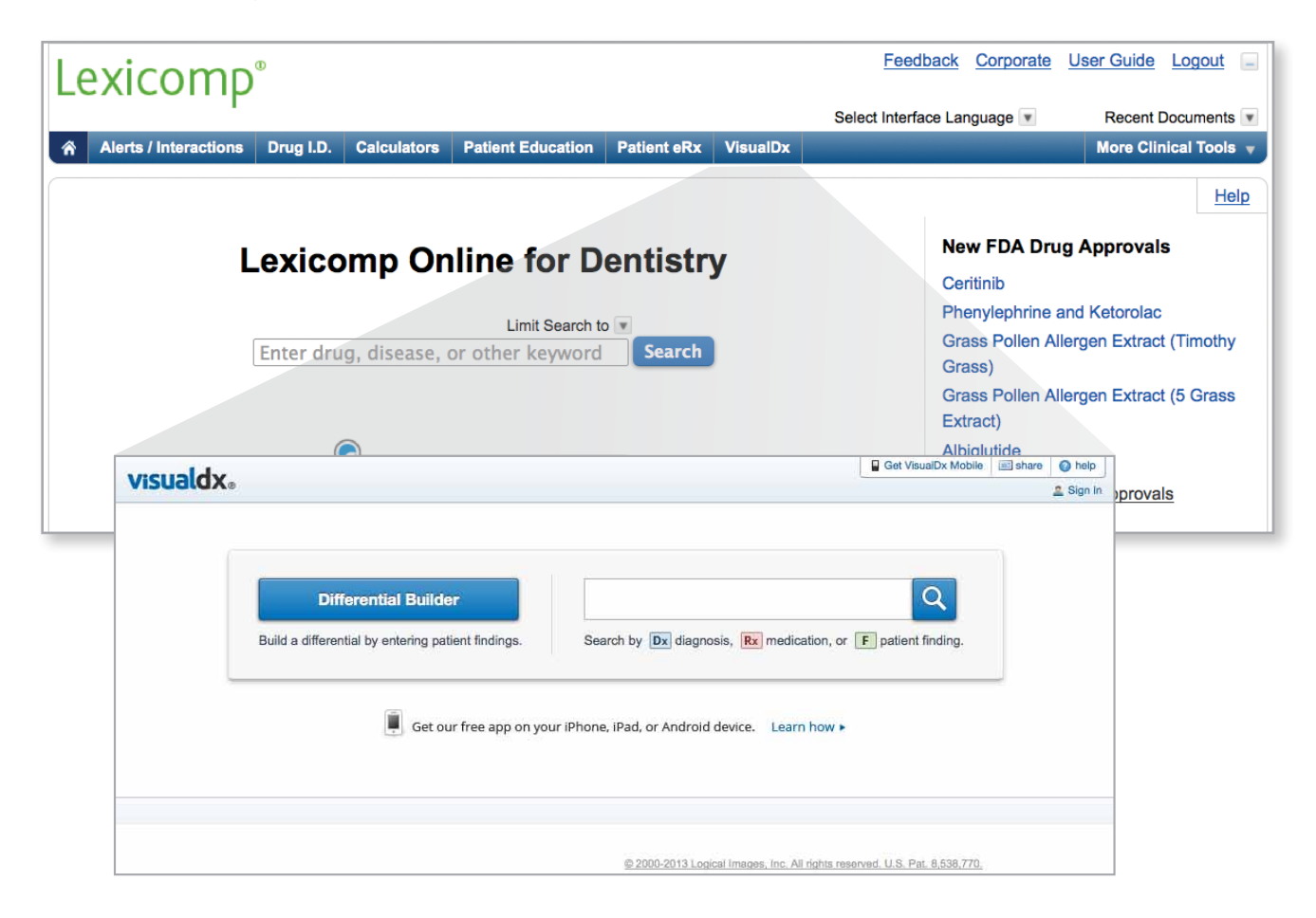

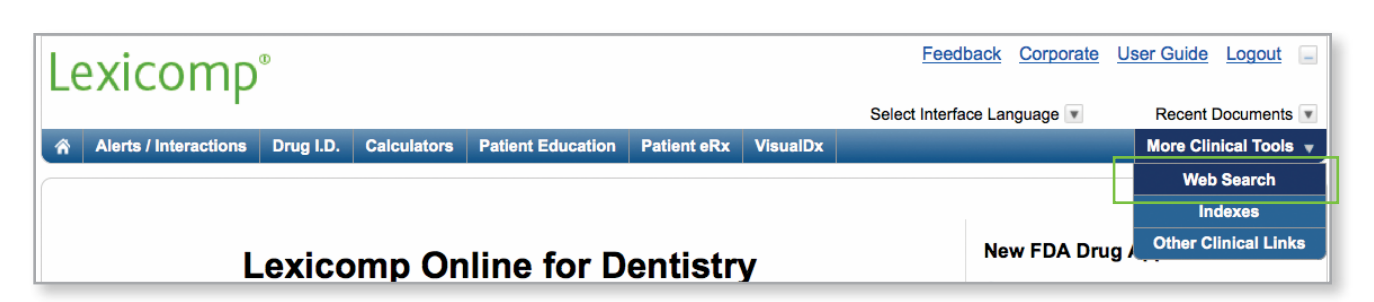

# Web Search

The Web Search tool can be accessed via the blue tool bar at the top of the screen under "More Clinical Tools." Web Search is a tool that allows the Lexicomp Online for Dentistry user to expand a search to other medically based websites.

To begin, enter a desired search term in the Lexicomp Online for Dentistry search box (search terms can be any medically related keyword). Once the desired term is entered into the search box, click on the "Web Search" button from the blue tool bar under "More Clinical Tools." Results are displayed in a separate window, with access to content from various resources, plus additional links to abstracts and primary literature.

| lexico    | nm°                                                                                                    | Feedback Corpora                                                                                                    | <u>ate</u> <u>User Guide</u> <u>Logout</u>   |
|-----------|----------------------------------------------------------------------------------------------------|----------------------------------------------------------------------------------------------------|----------------------------------------------|
| soft tiss | sue anesthesia                                                                                                    | Search Lexicomp <sup>®</sup>                                                                                                    | Recent Documents  More Clinical Tools        |
|           | Physician Patient Pharmacist Search Results                                                                                           | Intrice Terminage We make (1) work for you                                                                                          | rug Approvals                                |
|           | Alternate Terms.<br>Search Results: we found 0<br>results for "soft tissue<br>anesthesia"<br>10   25   50   100   sites per pag       | Learn more about iHealthSearch<br>IMO® Clinical Interface Terminology<br>IMO® Procedure(IT)<br>IMO® Medical Necessity<br>Contact Us | e and Ketorolac<br>Allergen Extract (Timothy |
| Detail    | B      Dubmed Medication Advanced<br>Advanced gender and age specific search within Pubmed Clinical Journals     CRLOnline            | IMO iPhone Terminology Browser                                                                                                    | Allergen Extract (5 Grass                    |
| Detail    | Lexi-Comp Online Medication Information Library     B     British Medical Journal     Lexi-Comp Online Medication Information Library | Find ICD-9, ICD-10,<br>SNOMED codes and<br>more on your iPhone                                                                      |                                              |
| Detail    | Is UNLM PubMed for Health Professionals<br>Search the latest medical literature (using correct terminology).                          | Use everyday language.<br>Get more accurate coding.<br>Have fewer billing errors.<br>Make your practice more efficient.             | A drug approvais                             |
| Detail    | Be Smarter Feel Healthier-Trusted Consumer Content                                                                                    | Information as mobile as you are. Get it Now!                                                                                       | : Campath Withdrawn                          |
| Detair    | Search Wikipedia for                                                                                                    | Google YAHOO! (15)                                                                                                    | to be Relaunched as date                     |
|           | ev   next                                                                                                    | Search for soft tissue anesthesia<br>Treatment<br>Symptoms                                                                          | Pralidoxime: FDA Extends                     |

After the results are displayed, click on any of the links to access more detail. Access to full-text articles from the results will depend on your institution's subscriptions to those sites.

| S NCBI Resources 🔍 How To 🔍                                                                                                    | My NCBI Sign In                                                                                      |
|----------------------------------------------------------------------------------------------------|----------------------------------------------------------------------------------------------------|
| Publiced_gov<br>US National Library of Medicine<br>National Institutes of Health<br>National Institutes of Health<br>National Institutes of Health | Help                                                                                                 |
| Display Settings: 🕑 Summary, 20 per page, Sorted by Recently Added Send to: 💬                                                                      | Filter your results:                                                                                 |
|                                                                                                    | All (25)                                                                                             |
| Results: 1 to 20 of 25 <pre>&lt;<first 1="" 2="" <="" next="" of="" page="" prev=""> Last &gt;&gt;</first></pre>                                   | Free Full Text (10)                                                                                  |
| Reversal of soft-tissue anesthesia in asymptomatic endodontic patients: a preliminary, prospective, randomized, single-blind                       | Review (1)                                                                                           |
| 1. <u>study.</u>                                                                                                    | Manage Filters                                                                                       |
| Fowler S, Nusstein J, Drum M, Reader A, Beck M.                                                                                                    |                                                                                                    |
| PMID: 21924181 [PubMed - Indexed for MEDLINE]<br>Related citations                                                                                 | 6 free full-text articles in PubMed                                                                  |
| In-practice evaluation of OraVerse for the reversal of soft-tissue anesthesia after dental procedures.                                             | Pharmacokinetics of lidocaine with epinephrine<br>following local anesthesia rev [Anesth Prog. 2008] |
| 2. Saunders TR, Psaltis G, Weston JF, Yanase RR, Rogy SS, Ghalie RG.                                                                               | Anesthetic efficacy of 3 volumes of lidocaine with                                                   |